### P2P Purchase OHJEET 16.7.2024

# Sisällys

| 1 | S   | Sisäänkirjautuminen, sovelluksen käyttöönotto ja uloskirjautuminen | 2  |
|---|-----|--------------------------------------------------------------------|----|
| 2 | C   | Ostot                                                              | 3  |
|   | 2.1 | Vapaatekstilomake                                                  | 4  |
|   | 2.2 | 2 Ulkoinen verkkokauppa ja katalogit                               | 7  |
|   | 2.3 | 3 Tilauksen rivitietojen täydentäminen                             | 8  |
|   | 2.4 | Budjettitilaus                                                     | 13 |
|   | 2.5 | Puitetilaus                                                        | 16 |
|   | 2.6 | Puitetilaus vapautuksella                                          | 17 |
|   | 2.7 | Vastaanotto                                                        | 20 |
|   | 2.8 | 3 Tilauksen muokkaus                                               | 21 |
| 3 | F   | Hyväksyjän tehtävät                                                |    |
| 4 | A   | Asiakirjat                                                         |    |

## 1 Sisäänkirjautuminen, sovelluksen käyttöönotto ja uloskirjautuminen

P2P Purchasea voi käyttää minkä tahansa laitteen kuten tietokoneen, tabletin tai älypuhelimen selaimella (esim. Chrome ja Firefox).

P2P Purhcase on osa P2P:ta ja siihen kirjaudutaan samalla linkillä kuin P2P:hen.

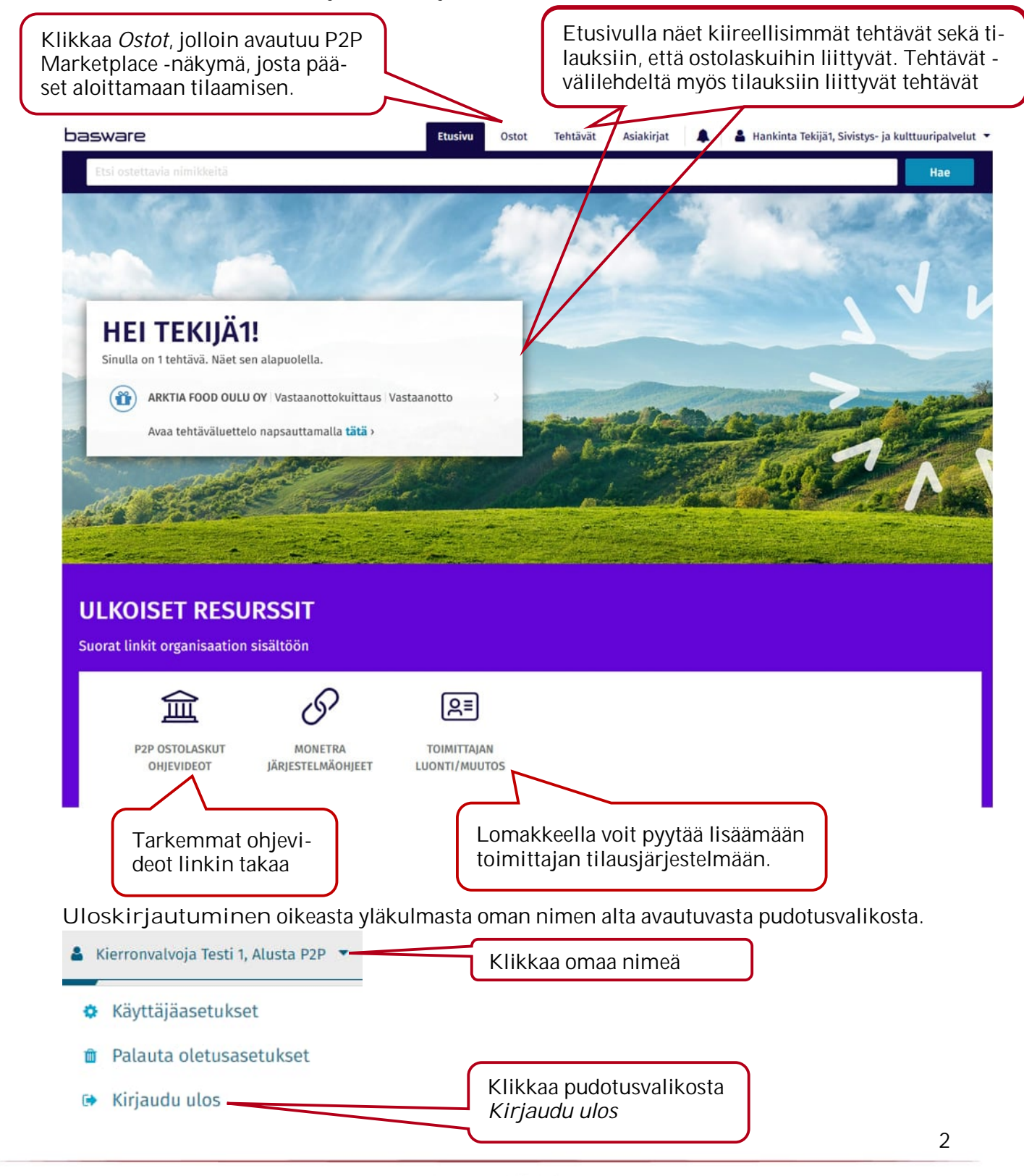

## 2 Ostot

Tilaaminen aloitetaan hankintaehdotuksen tekemisellä Ostot välilehdellä. Hyväksytystä hankintaehdotuksesta muodostuu Ostotilaus, joka lähetetään toimittajalle. Hankintaehdotus on ehdotelma/luonnos niin pitkään, että ehdotus on hyväksytty.

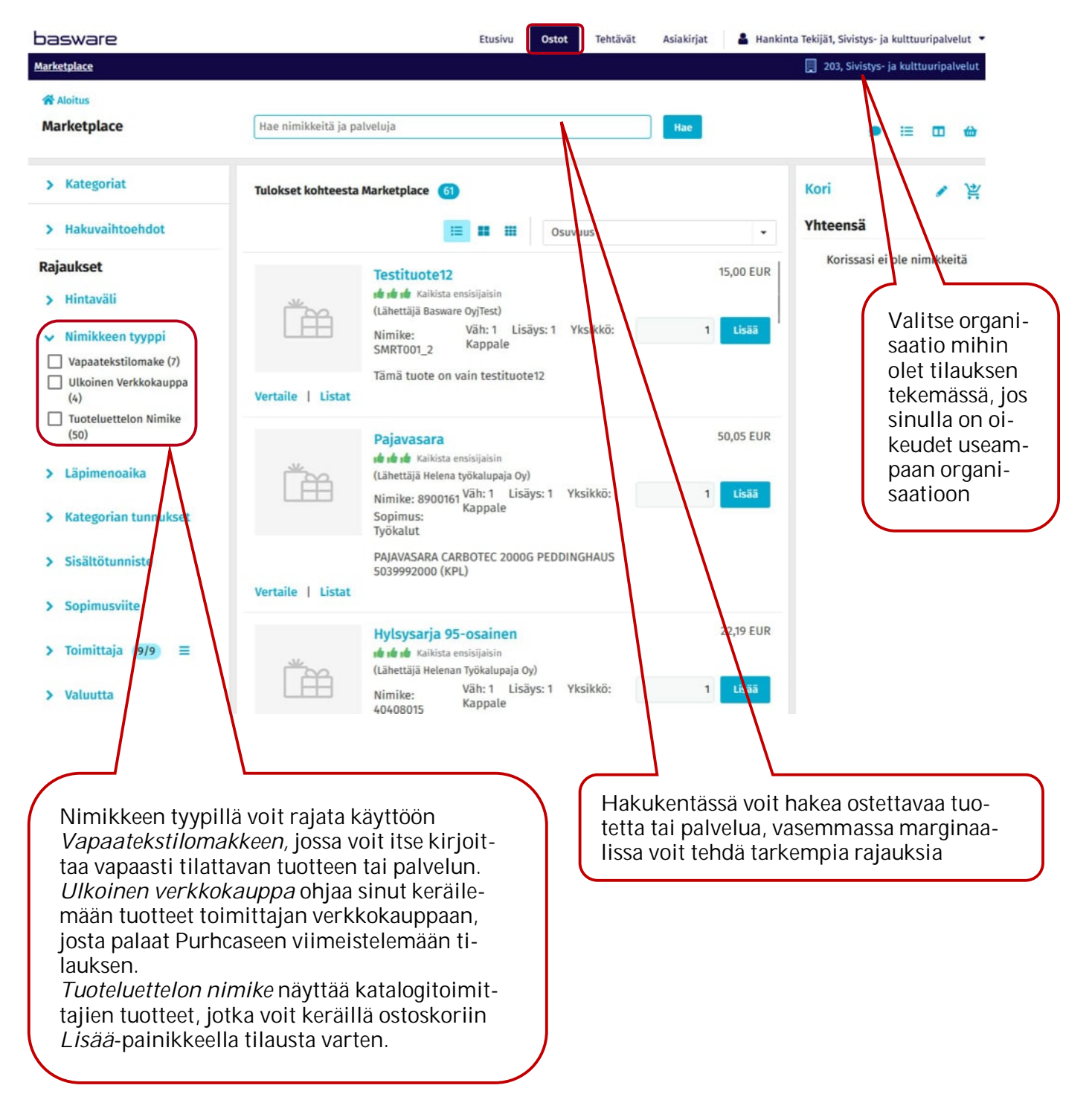

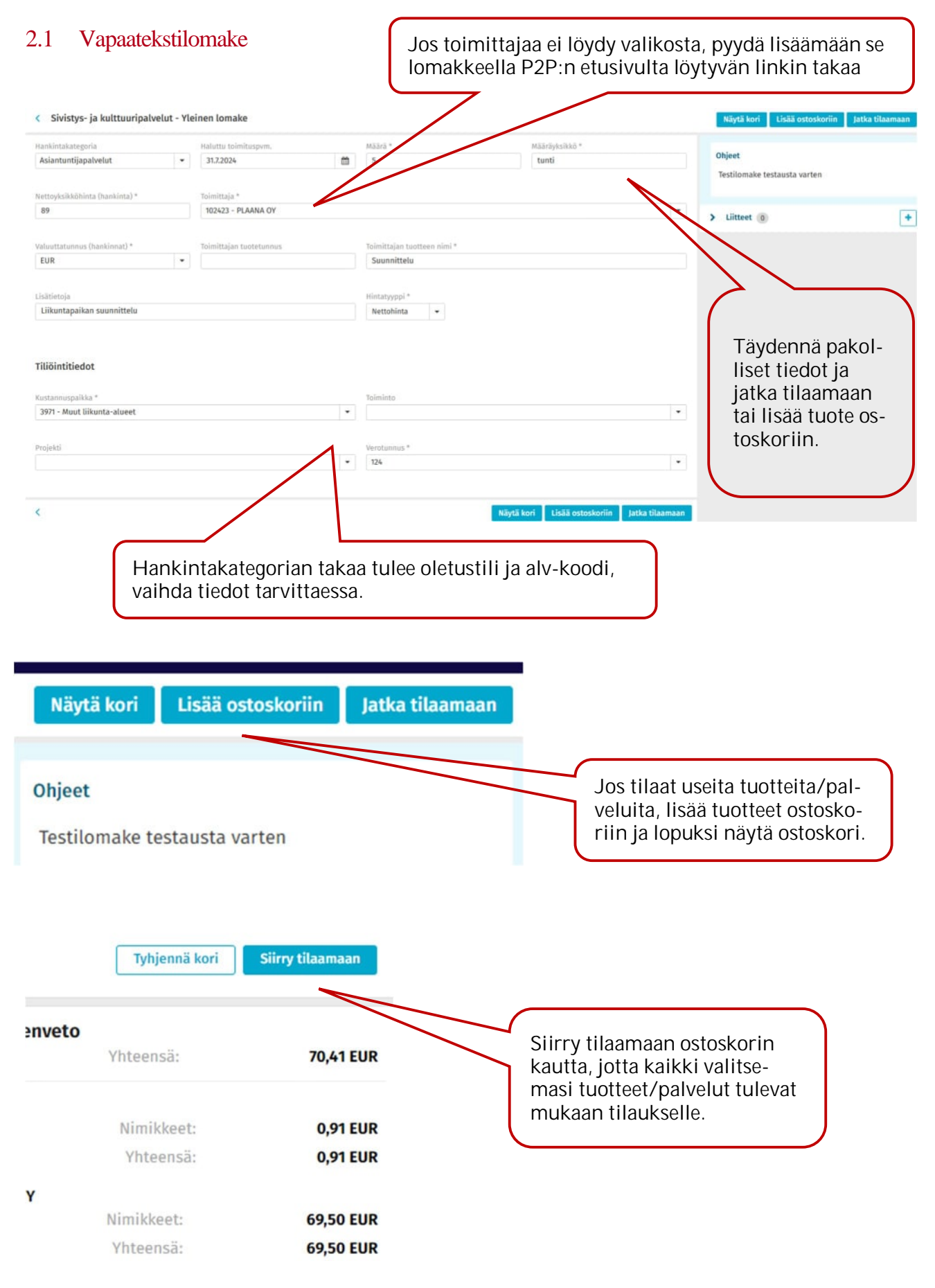

#### < 🕞 Hankintaehdotus LUONNOS

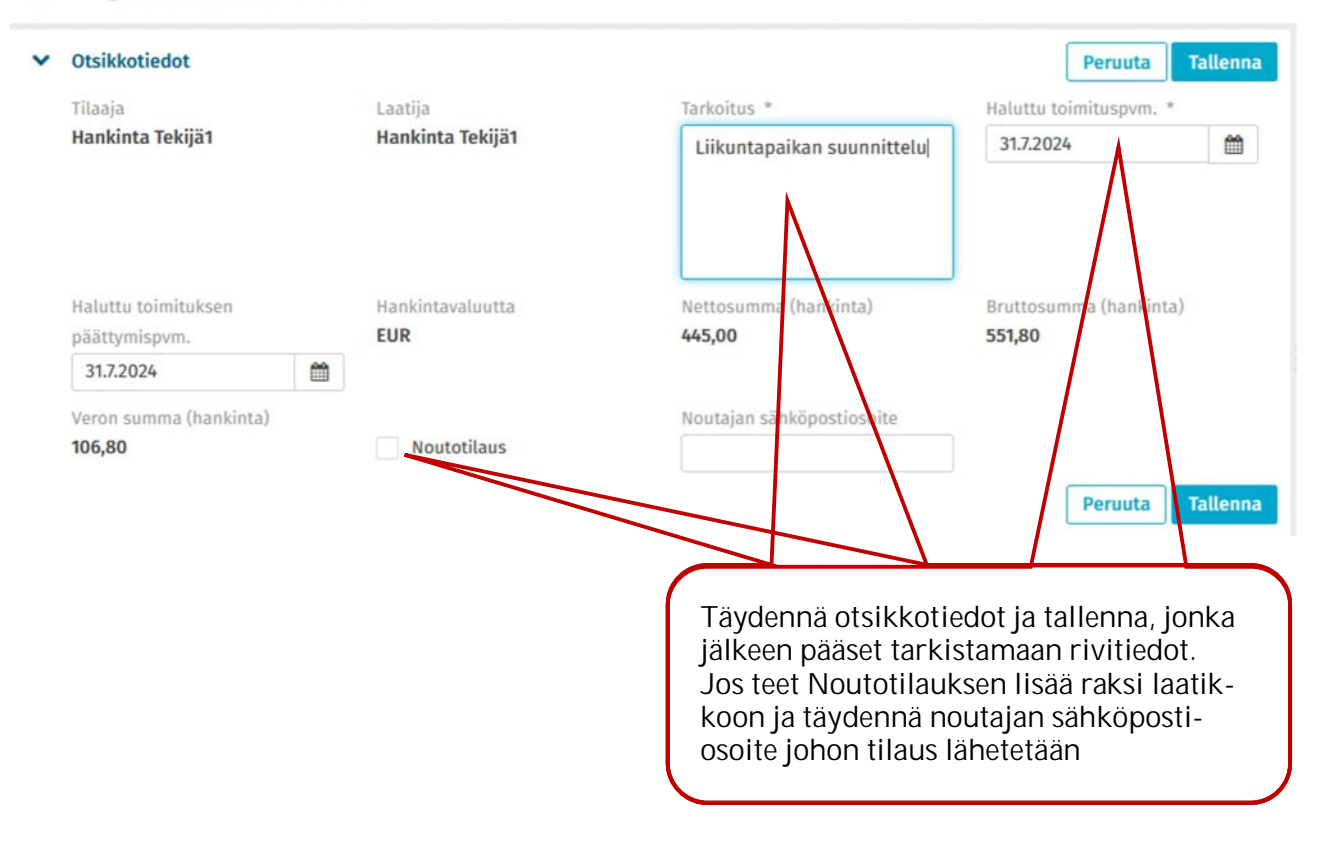

| *   | () Osoitteet Peruuta Tallen                                                                  | па |
|-----|----------------------------------------------------------------------------------------------|----|
| *   | • Toimitusosoite: Lisää toimitusosoite. Valitse osoite listalta tai lisää Mukautettu osoite. |    |
|     | Osoite                                                                                       |    |
|     | Lisää toimitusosoite. Valitse osoite listalta tai lisää Mukau                                |    |
|     | Lähiosoite * Postinumero Kaupunki                                                            |    |
|     | O Pakollisia tietoja puuttuu                                                                 |    |
| *   | Laskutusosoite: Oulun kaupunki Sivistys- ja kulttuuripalvelut                                |    |
|     | osoite                                                                                       |    |
|     | Lähiosoite * Postinumero Kaupunki                                                            |    |
|     | PL 5016 Välittäjän tunnus: 02066 DOCUSCAN<br>003703575029                                    |    |
| T   |                                                                                              | _  |
| lit | toimitusosoite valinta-                                                                      |    |
| 113 |                                                                                              |    |

#### 2.2 Ulkoinen verkkokauppa ja katalogit

#### Aloitus > Takaisin hakutuloksiin Oma kori Tyhjennä kori Siirry tilaamaan 2 602,60 EUR Helena työkalupaja Oy Yhteenveto 2 602,60 EUR Yhteensä: 2 602,60 EUR Pajavasara (Lähettäjä Helena työkalupaja Oy) Helena työkalupaja Oy x 52 2 602,60 EUR Nimikkeet: Nimike: 8900161 Hinta: 50,05 EUR / Kappale Yhteensä: 2 602,60 EUR Väh: 1 Lisäys: 1 Yksikkö: Kappale Sopimus: Työkalut PAJAVASARA CARBOTEC 2000G PEDDINGHAUS 5039992000 (KPL) Toimittaja yhteensä: 2 602,60 EUR Ostoskorissa voit päivittää tuotteiden määriä, poistaa rivejä tai peruuttaa tilauksen. Siirry eteenpäin Siirry tilaamaan painikkeella. Jatka tilaamaan < Yhteenveto Hankintaehdotus Yhteensä Haluttu toimituspvm Haluttu toimituksen päättymispvm. Tarkoitus Rivit 1 18.7.2024 m 18.7.2024 m Vasarointi Yhteensä (netto) 2 602,60 EUR Vero 624,624 EUR Yhteensä (brutto) 3 227,224 EUR Tuotteet ✓ Toimitus Pajavasara Haluttu toimitusosoite 52.00 EA 62 062 FUR Lisää toimitusosoit... ×-Lähiosoite Kaupunki ✔ Käsittelijät Omistaia \* • Hankinta Tekijä1 Voit valita valmiista toimitusosoitteista tai valita Mukautettu osoite, jolloin pää-Tavaran vastaanottajat set syöttämään toimitusosoitteen itse. Hankinta Tekijä1 × Hankinta Tekijä2 < Yhteenveto Jatka tilaamaan Tilauksen omistaja ja vastaanottaja on oletuksena hankintaehdotuksen tekijä. Voit vaihtaa omistajan sekä vastaanottajan ja lisätä useamman vastaanottajan tilaukselle tarvittaessa. Siirry eteenpäin Jatka tilaamaan painikkeella 7

## 2.3 Tilauksen rivitietojen täydentäminen

| Rivit     Hankinta                                                                                                    | aehdotuksen nettosumma <b>2 602,60</b>                                                                                                    | EUR                                                                                                    |                                       |                                                                                                    |     |
|----------------------------------------------------------------------------------------------------|----------------------------------------------------------------------------------------------------|----------------------------------------------------------------------------------------------------|---------------------------------------|----------------------------------------------------------------------------------------------------|-----|
| # Tuote                                                                                                    | Määrä                                                                                                    | Toimittajan nimi Tila                                                                                                    |                                       | Nettosumma                                                                                                    |     |
| 1 Pajavasara                                                                                                    | 52,00 Kappale                                                                                                    | Luonr                                                                                                    | los                                   | 2 602,60 EUR                                                                                                    | ø   |
| Seuraava hyväksyjä: Hankinta H                                                                                                    | Hyväksyjä1 10000                                                                                                    | Hankintakategoria: Työk                                                                                                    | alut ja kon                           | Vaihda seuraava hyväl                                                                                                    | ksy |
| Tiliöinti                                                                                                    |                                                                                                    |                                                                                                    |                                       | Näytä tiedot                                                                                                    |     |
| Tilin tunnus *                                                                                                    | Kustannuspaikka *                                                                                                    | Toiminto                                                                                                    |                                       | Pi Monista dillointia                                                                                                    |     |
| 4580, Kalusto                                                                                                    | 3971, Muut liikunta-alueet                                                                                                    |                                                                                                    |                                       | Monista rivi                                                                                                    |     |
| Kohde                                                                                                    | Yht. kustannukset                                                                                                    | Littera                                                                                                    |                                       | Kirjanpidon vientiselite                                                                                                    |     |
| ikkaa kynän kuvaa, jo<br>Rivitiedot<br>vitiedot                                                                                                    | otta pääset muokkaus                                                                                                    | ilaan                                                                                                    |                                       | Peruuta                                                                                                    |     |
| likkaa kynän kuvaa, jo<br>Rivitiedot<br>vitiedot                                                                                                    | otta pääset muokkausi<br>Määräyksikkö                                                                                                    | ilaan<br>Määräyksikön nimi *                                                                                                    |                                       | Peruuta<br>Hintatyyppi *                                                                                                    | Ta  |
| likkaa kynän kuvaa, jo<br>Rivitiedot<br>vitiedot<br>äärä *                                                                                                    | otta pääset muokkaus<br>Määräyksikkö<br>Kpl                                                                                                    | ilaan<br>Määräyksikön nimi *<br>Kappale                                                                                                    |                                       | Peruuta<br>Hintatyyppi *<br>Nettohinta                                                                                                    | Ta  |
| likkaa kynän kuvaa, jo<br>Rivitiedot<br>vitiedot<br>äärä *<br>1<br>ettoyksikköhinta (hankinta) *                                                                                                    | otta pääset muokkausi<br>Määräyksikkö<br>Kpl<br>Bruttoyksikköhinta (hankinta)                                                                                                    | ilaan<br>Määräyksikön nimi *<br><b>Kappale</b><br>Hankintakategoria *                                                                                                    |                                       | Peruuta<br>Hintatyyppi *<br>Nettohinta<br>Toimittaja *                                                                                                    | Ta  |
| likkaa kynän kuvaa, jo<br>Rivitiedot<br>vitiedot<br>äärä *<br>1<br>ettoyksikköhinta (hankinta) *<br>1,77                                                                                                    | otta pääset muokkausi<br>Määräyksikkö<br>Kpl<br>Bruttoyksikköhinta (hankinta)<br>2,19                                                                                                    | ilaan<br>Määräyksikön nimi *<br><b>Kappale</b><br>Hankintakategoria *<br>Rakennustarvikkeet .                                                                                                    | · · ·                                 | Peruuta<br>Hintatyyppi *<br>Nettohinta<br>Toimittaja *<br>ONNINEN OY                                                                                                    | Ta  |
| likkaa kynän kuvaa, jo<br>Rivitiedot<br>Särä *<br>1<br>ettoyksikköhinta (hankinta) *<br>1,77<br>opimusnumero                                                                                                    | otta pääset muokkausi<br>Määräyksikkö<br>Kpl<br>Bruttoyksikköhinta (hankinta)<br>2,19<br>Haluttu toimituspym.                                                                                     | ilaan<br>Määräyksikön nimi *<br>Kappale<br>Hankintakategoria *<br>Rakennustarvikkeet .<br>Toimittajan tuotenimi *                                                                                               |                                       | Peruuta<br>Hintatyyppi *<br>Nettohinta<br>Toimittaja *<br>ONNINEN OY<br>Toimittajan tuotetunnus                                                                                              | Ta  |
| likkaa kynän kuvaa, jo<br>Rivitiedot<br>vitiedot<br>äärä *<br>1<br>ettoyksikköhinta (hankinta) *<br>1,77<br>opimusnumero                                                                                           | otta pääset muokkausi<br>Määräyksikkö<br>Kpl<br>Bruttoyksikköhinta (hankinta)<br>2,19<br>Haluttu toimituspym.                                                                                     | Määräyksikön nimi *<br>Kappale<br>Hankintakategoria *<br>Rakennustarvikkeet .<br>Toimittajan tuotenimi *<br>SÄHKÖTEIPPI VINYYL                                                                                  | • • • • • • • • • • • • • • • • • • • | Peruuta<br>Hintatyyppi *<br>Nettohinta<br>Toimittaja *<br>ONNINEN OY<br>Toimittajan tuotetunnus<br>6017822                                                                                   | Ta  |
| likkaa kynän kuvaa, jo<br>Rivitiedot<br>vitiedot<br>äärä *<br>1<br>ettoyksikköhinta (hankinta) *<br>1,77<br>opimusnumero                                                                                           | Määräyksikkö<br>Kpl<br>Bruttoyksikköhinta (hankinta)<br>2,19<br>Haluttu toimituspvm.<br>18.7.2024                                                                                                 | Määräyksikön nimi *<br>Kappale<br>Hankintakategoria *<br>Rakennustarvikkeet .<br>Toimittajan tuotenimi *<br>SÄHKÖTEIPPI VINYYL<br>Tila                                                                          | <b>•</b><br>I HELAT/                  | Peruuta<br>Hintatyyppi *<br>Nettohinta<br>Toimittaja *<br>ONNINEN OY<br>Toimittajan tuotetunnus<br>6017822<br>Rivin nettosumma (hanki                                                        | Ta  |
| likkaa kynän kuvaa, jo<br>Rivitiedot<br>vitiedot<br>äärä *<br>1<br>ettoyksikköhinta (hankinta) *<br>1,77<br>opimusnumero<br>ivaus<br>SÄHKÖTEIPPI VINYYLI HELAT/                                                    | Määräyksikkö<br>Kpl<br>Bruttoyksikköhinta (hankinta)<br>2,19<br>Haluttu toimituspvm.<br>18.7.2024<br>Maksuehto<br>4, 21 pv netto                                                                  | ilaan<br>Määräyksikön nimi *<br>Kappale<br>Hankintakategoria *<br>Rakennustarvikkeet .<br>Toimittajan tuotenimi *<br>SÄHKÖTEIPPI VINYYL<br>Tila<br>Luonnos                                                      | 👻                                     | Peruuta<br>Hintatyyppi *<br>Nettohinta<br>Toimittaja *<br>ONNINEN OY<br>Toimittajan tuotetunnus<br>6017822<br>Rivin nettosumma (hanki<br>1,77                                                | Ta  |
| likkaa kynän kuvaa, jo<br>Rivitiedot<br>vitiedot<br>äärä *<br>1<br>ettoyksikköhinta (hankinta) *<br>1,77<br>opimusnumero<br>SÄHKÖTEIPPI VINYYLI HELAT/<br>vin bruttosumma (hankinta)                               | Määräyksikkö<br>Kpl<br>Bruttoyksikköhinta (hankinta)<br>2,19<br>Haluttu toimituspvm.<br>18.7.2024<br>Maksuehto<br>4, 21 pv netto<br>Valuuttatunnus (hankinnat) *                                  | ilaan<br>Määräyksikön nimi *<br>Kappale<br>Hankintakategoria *<br>Rakennustarvikkeet .<br>Toimittajan tuotenimi *<br>SÄHKÖTEIPPI VINYYL<br>Tila<br>Luonnos<br>Omistaja<br>Sinä                                  | 💌                                     | Peruuta<br>Hintatyyppi *<br>Nettohinta<br>Toimittaja *<br>ONNINEN OY<br>Toimittajan tuotetunnus<br>6017822<br>Rivin nettosumma (hanki<br>1,77<br>Vastaanottaja                               | Ta  |
| likkaa kynän kuvaa, jo<br>PRivitiedot<br>vitiedot<br>äärä *<br>1<br>ettoyksikköhinta (hankinta) *<br>1,77<br>opimusnumero<br>vvaus<br>SÄHKÖTEIPPI VINYYLI HELAT/<br>vin bruttosumma (hankinta)<br>19               | otta pääset muokkausi<br>Määräyksikkö<br>Kpl<br>Bruttoyksikköhinta (hankinta)<br>2,19<br>Haluttu toimituspvm.<br>18.7.2024<br>Maksuehto<br>4, 21 pv netto<br>Valuuttatunnus (hankinnat) *<br>EUR  | ilaan<br>Määräyksikön nimi *<br>Kappale<br>Hankintakategoria *<br>Rakennustarvikkeet .<br>Toimittajan tuotenimi *<br>SÄHKÖTEIPPI VINYYL<br>Tila<br>Luonnos<br>Omistaja<br>Sinä                                  |                                       | Peruuta<br>Hintatyyppi *<br>Nettohinta<br>Toimittaja *<br>ONNINEN OY<br>Toimittajan tuotetunnus<br>6017822<br>Rivin nettosumma (hanki<br>1,77<br>Vastaanottaja                               | Ta  |
| likkaa kynän kuvaa, jo<br>Rivitiedot<br>vitiedot<br>äärä *<br>1<br>ettoyksikköhinta (hankinta) *<br>1,77<br>opimusnumero<br>ivaus<br>SÄHKÖTEIPPI VINYYLI HELAT/<br>vin bruttosumma (hankinta)<br>19<br>erotunnus * | Määräyksikkö   Kpl   Bruttoyksikköhinta (hankinta)   2,19   Haluttu toimituspvm.   18.7.2024   Maksuehto   4, 21 pv netto   Valuuttatunnus (hankinnat) *   EUR   Veroprosentti   24.00            | ilaan<br>Määräyksikön nimi *<br>Kappale<br>Hankintakategoria *<br>Rakennustarvikkeet .<br>Toimittajan tuotenimi *<br>SÄHKÖTEIPPI VINYYL<br>Tila<br>Luonnos<br>Omistaja<br>Sinä<br>Rivin verosumma (hank<br>0.42 | I HELAT/                              | Peruuta<br>Hintatyyppi *<br>Nettohinta<br>Toimittaja *<br>ONNINEN OY<br>Toimittajan tuotetunnus<br>6017822<br>Rivin nettosumma (hanki<br>1,77<br>Vastaanottaja<br>Tuotetyyppi<br>Marketniace | Ta  |
| likkaa kynän kuvaa, jo<br>Rivitiedot<br>äärä *<br>1<br>ettoyksikköhinta (hankinta) *<br>1,77<br>opimusnumero<br>SÄHKÖTEIPPI VINYYLI HELAT/<br>vin bruttosumma (hankinta)<br>19<br>erotunnus *                      | Määräyksikkö<br>Kpl<br>Bruttoyksikköhinta (hankinta)<br>2,19<br>Haluttu toimituspvm.<br>18.7.2024<br>Maksuehto<br>4, 21 pv netto<br>Valuuttatunnus (hankinnat) *<br>EUR<br>Veroprosentti<br>24,00 | ilaan<br>Määräyksikön nimi *<br>Kappale<br>Hankintakategoria *<br>Rakennustarvikkeet .<br>Toimittajan tuotenimi *<br>SÄHKÖTEIPPI VINYYL<br>Tila<br>Luonnos<br>Omistaja<br>Sinä<br>Rivin verosumma (hank<br>0,42 | I HELAT/                              | Peruuta<br>Hintatyyppi *<br>Nettohinta<br>Toimittaja *<br>ONNINEN OY<br>Toimittajan tuotetunnus<br>6017822<br>Rivin nettosumma (hanki<br>1,77<br>Vastaanottaja<br>Tuotetyyppi<br>Marketplace | Ta  |

#### ✓ Ostotilaukset 1

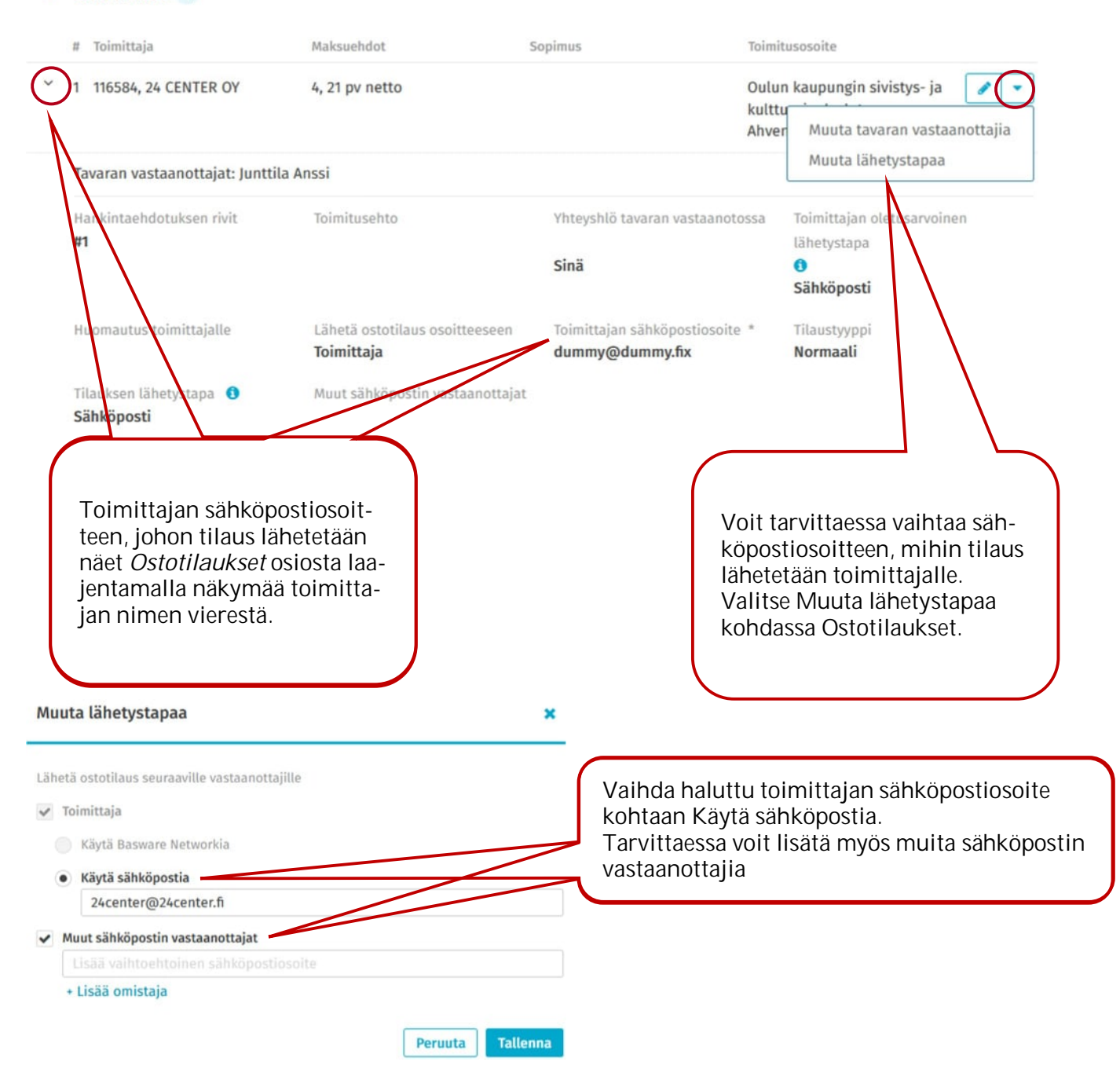

| ✓ Ostotilaukset 1 |  |
|-------------------|--|
|-------------------|--|

| # Toimittaja                     | Maksuehdot          |         | šopimus Toin                                             | itusosoite                                                              |                                                                                                    |
|----------------------------------|---------------------|---------|----------------------------------------------------------|-------------------------------------------------------------------------|----------------------------------------------------------------------------------------------------|
| 1 116584, 24 CENTER OY           | 4, 21 pv netto      |         | Mul                                                      | autettu osoite                                                          |                                                                                                    |
| Tavaran vastaanottajat: Junttila | a Anssi             |         |                                                          | Ŭ                                                                       |                                                                                                    |
| Hankintaehdotuksen rivit :<br>#1 | Toimitusehto        | •       | Yhteyshlö tavaran vastaanotossa                          | Toimittajan oletusarvoinen<br>lähetystapa<br><del>O</del><br>Sähköposti | Ostotilaukset kohdasta<br>voit lisätä toimittajalle<br>huomautuksen ja toimi-                           |
| Huomautus toimittajalle          | Toimittaja          | ceacen  | Toimitojan skilikopatiestis<br>anssi.junttila@monetra.fi | Filoretypp<br>Puite                                                     | tusehdoin, joka tulee nä-<br>kyviin tilaukselle. Kynän<br>kuvaa klikkaamalla pää-<br>set muokkaustilaan |
| Voimassaolo alkaa                | Voimassaolo päättyy |         | Tilauksen lähetystapa                                    | Muut sähköpostin vastaanottaja                                          |                                                                                                    |
| 1.7.2024                         | 31.10.2024          | <b></b> | Sähköposti                                               |                                                                         | Paina iopuksi Taherina.                                                                                 |

Peruuta Tallenna

| Täydennettyä:<br>hankintaehdo          | si rivitiedot, tiliöi<br>tukselle        | nnin ja toimitu          | isosoitteen pala                                  | a nuolesta takaisin                                         |
|----------------------------------------|------------------------------------------|--------------------------|---------------------------------------------------|-------------------------------------------------------------|
|                                        |                                          |                          |                                                   |                                                             |
|                                        |                                          |                          |                                                   |                                                             |
| < 1: mutteri   LUONNOS                 |                                          |                          |                                                   |                                                             |
| > Rivitiedot                           |                                          |                          |                                                   | [                                                           |
| ✔ Tiliöinti 1                          |                                          |                          |                                                   |                                                             |
| # Kustannuspaikka                      | Tila                                     | Seuraava hyväksyjä       | Budjetin nimi                                     | Nettosumma                                                  |
| > 1 3971, Muut liikunta-alueet         | Luonnos                                  | Vastaanottaja<br>puuttuu | -                                                 | 130,00 EUR                                                  |
| ✓ Osoitteet                            |                                          |                          |                                                   | [                                                           |
|                                        |                                          |                          |                                                   |                                                             |
| > Toimitusosoite: Oulun kaupungin sivi | istys- ja kulttuuripalvelut -            | Ahvenojan päiväkoti      |                                                   |                                                             |
| ,                                      |                                          |                          |                                                   |                                                             |
| N .                                    |                                          |                          |                                                   |                                                             |
|                                        |                                          |                          |                                                   |                                                             |
| Laskutusosoite: Oulun kaupunki Sivisty | s- ja kulttuuripalvelut                  |                          |                                                   |                                                             |
| Rudietti 0                             |                                          |                          |                                                   |                                                             |
| budjetti u                             |                                          |                          |                                                   | Ľ                                                           |
| Tälle hankintaehdotukselle ei ole vie  | lä valittu budjettia. <mark>Lisää</mark> | budjetti                 |                                                   |                                                             |
| Ostotilaukset 1                        |                                          |                          |                                                   | Vaihda seuraava hyvaksyja<br>Peruuta<br>Konioi luonnokseksi |
| (                                      |                                          |                          |                                                   | Pvvdä hvväksvntää                                           |
|                                        |                                          |                          | ~ /                                               | r yydd nyrandynadd                                          |
|                                        |                                          |                          |                                                   |                                                             |
| Valitso bankintaobdotukso              | llo hvyäksyjä. Dv                        | udä hyväksyntä           | ä paipikkoop vi                                   | oroi                                                        |
| sestä nuoleta aukeaa valikk            | ko, valitse Vaihda                       | i seuraava hyvä          | ksyjä                                             |                                                             |
|                                        |                                          |                          |                                                   |                                                             |
|                                        |                                          |                          |                                                   |                                                             |
| ada couraava buväkcuiä                 |                                          |                          |                                                   |                                                             |
| iua seuraava nyvaksyja                 |                                          | <u> </u>                 |                                                   |                                                             |
| inen seuraava hyväksyjä                |                                          |                          |                                                   |                                                             |
| seuraava hyväksyjä *                   |                                          |                          |                                                   |                                                             |
| nkinta Hyväksyjä1 10000                | ډ                                        | •                        |                                                   |                                                             |
| mentti                                 |                                          | Valit<br>lauks<br>klikk  | se pudotusvalik<br>selle sopiva hyva<br>aa Muuta. | osta ti-<br>äksyjä ja                                       |
|                                        |                                          |                          |                                                   |                                                             |
|                                        |                                          |                          |                                                   |                                                             |

| ✓ Ostotilaukset 1                                                                                                    |                                                             |                                             |                                                                                                  |
|----------------------------------------------------------------------------------------------------|-------------------------------------------------------------|---------------------------------------------|--------------------------------------------------------------------------------------------------|
| # Toimittaja Mak                                                                                                    | suehdot                                                     | Sopimus                                     | Toimitusosoite                                                                                   |
| > 1 116584, 24 CENTER OY 4, 2                                                                                                    | l pv netto                                                  |                                             | Oulun kaupungin sivistys- ja<br>kulttuuripalvelut -<br>Ahvenojan päiväkoti                       |
| <                                                                                                    |                                                             |                                             | Pyydä hyväksyntää 🔻                                                                              |
| Tarvittaessa voi muokata har<br>ehdotusta, jos sitä ei ole vielä<br>sytty. Navigoi Asiakirjat välile<br>ja hae muutettava hankintael | ikinta-<br>hyväk-<br>ehdelle<br>ndotus.                     | Klikkaa pyydä hyv<br>lotus lähtee hyväl     | väksyntää ja hankintaeh-<br>ksyttäväksi                                                          |
| Hankintaehdotukset Ostotilaukset Vas                                                                                                 | stot Tehtävät As<br>taanottokuittaukset s<br>HYVÄKSYNTÄ     | <b>iakirjat A H</b><br>Maksusuunnitelmat La | نه کے ایر ۲۵ Sivie ja ke کے دالا م<br>askut<br>100 000,00 EUR NETTO Palauta 🗸                    |
| > Otsikkotiedot                                                                                                    |                                                             | ~                                           | Kierto 🧔 🗸                                                                                       |
| Rivit 1 Hankintaehdotuksen<br>nettosumma 100 000,00<br>EUR                                                                           |                                                             | i                                           | TÄNÄÄN<br>Hankintaehdotusluonnos luotu -<br>1. AL. 12.12<br>A Seuraaviksi hyväksyjiksi vaihdettu |
| > Osoitteet                                                                                                    |                                                             |                                             | Hankinta Hyväksyjä1 10000 (rivit 1) -                                                            |
| > Budjetti<br>0                                                                                                    | Peruuta                                                     |                                             | A Hankintaehdotus lähetetty käsittelyyn -<br>.n 3 A<br>"10 Oulun kaupunki" 12.13<br>AVOIN        |
| > Ostotilaukset 1                                                                                                    | Kopioi lu                                                   | onnokseksi                                  | HHT Hyväksyntä Hankinta Hyväksyjä1 10000                                                         |
| <                                                                                                    |                                                             | Palauta                                     | Keskustelut 0                                                                                    |
|                                                                                                    |                                                             | ,                                           | Liitteet 0                                                                                       |
|                                                                                                    |                                                             | >                                           | Liittyvät asiakirjat 0                                                                           |
| Voi palau<br>siteltäväl<br>nokseksi                                                                                                  | ittaa hankintaeh<br>ksesi, kopioida u<br>tai peruuttaa tila | dotuksen kä-<br>udeksi luon-<br>auksen.     |                                                                                                  |

## 2.4 Budjettitilaus

Budjettitilaus tehdään normaalisti valitsemalla katalogista tuote, toimittajan verkkokaupasta tai vapaatekstilomakkeella. Käyttöoikeus budjetille on määritelty sitä luotaessa ja budjettia vasten ostettaessa lasku ei lähde hyväksyntäkierrokselle vaan suoraan toimittajalle ilman hyväksyntää, koska hyväksyjä on hyväksynyt tilaukset ottamalla budjetin käyttöön.

| K 🕞 Hankintaehdotus 🛛 LUONNOS                           |                                                       |                                              |
|---------------------------------------------------------|-------------------------------------------------------|----------------------------------------------|
| > Otsikkotiedot                                         |                                                       |                                              |
| > Rivit 1 Hankintaehdo                                  | tuksen nettosumma <b>132,00</b> EUR                   | +                                            |
| ✓ Osoitteet                                             |                                                       | 1                                            |
| > Toimitusosoite: Lisää toimitusosoite. V               | alitse osoite listalta tai lisää Mukautettu osoite.   |                                              |
| > Laskutusosoite: Oulun kaupunki Sivisty                | rs- ja kulttuuripalvelut                              |                                              |
| ✓ Budjetti 0                                            |                                                       | +                                            |
| Tälle hankintaehdotukselle ei käytet                    | ty mitään budjettia Lisää budjetti                    |                                              |
| > Ostotilaukset 1                                       |                                                       |                                              |
| <                                                       |                                                       | Pyydä hyväksyntää 🔻                          |
| Valitse hankint<br>jetti joko Lisää<br>tai plus painikk | aehdotukselle bud-<br>budjetti painikkeella<br>seella |                                              |
| Valitse budjetti                                        | ×                                                     |                                              |
| Rajaus                                                  | Q Näytä enemmän tietoja                               |                                              |
| Budjetti                                                | Jäljellä   Yhteensä                                   |                                              |
| Liikuntapaikkojen kunnostus                             | 10 000,00 EUR 10 000,00 EUR 11                        |                                              |
| Purhcase ohjeen teko                                    | 10 000,00 EUR 10 000,00 EUR                           |                                              |
|                                                         |                                                       | Valitse käytettävistä<br>budjeteista sopiva. |
|                                                         |                                                       | 1:                                           |

| Budjetti                                                                                                    | Q Näytä enemmän tietoja 🖌                                                                                                    | Näytä enemmän tie-<br>toja painikkeesta näe<br>tarkempia tietoja va-                                                                                                   |
|----------------------------------------------------------------------------------------------------|----------------------------------------------------------------------------------------------------|----------------------------------------------------------------------------------------------------|
| Liikuntapaikkoien kunnostus                                                                                             | 10 000.00 EUR 10 000.00 EUR                                                                                                    | littavista budjeteista                                                                                                    |
| Purhcase ohjeen teko                                                                                                    | 10 000,00 EUR 10 000,00 EUR                                                                                                    |                                                                                                    |
| itse budjetti                                                                                                    |                                                                                                    | ×                                                                                                    |
| 2ajaus                                                                                                    | ٩                                                                                                    | Näytä vähemmän tietoja                                                                                                    |
| djetti Voimassa                                                                                                    | olevat kategoriat Voimassa olevat toimittajat                                                                                                    | Jāljellā   Yhteensä                                                                                                    |
| kuntapaikkojen kunnostus Alueiden koriausn                                                                              | n rakentamis-, kunnossapito- ja 24 CENTER OY<br>palvelut                                                                                                    | 9 672,64 EUR 10 000,00 EUR                                                                                                    |
| rhcase ohjeen teko Toimisto                                                                                             | - ja koulutarvikkeet Kaikki toimittajat                                                                                                    | 10 000,00 EUR 10 000,00 EUR                                                                                                    |
|                                                                                                    | Saat näkyviin budjetille si-<br>dotut kategoriat ja käytet-<br>tävät toimittajat                                                                             |                                                                                                    |
| Budjetti 1                                                                                                    | Saat näkyviin budjetille si-<br>dotut kategoriat ja käytet-<br>tävät toimittajat                                                                             |                                                                                                    |
| Budjetti 1<br>Budjetin nimi                                                                                             | Saat näkyviin budjetille si-<br>dotut kategoriat ja käytet-<br>tävät toimittajat                                                                             | Jaottelu                                                                                                    |
| Budjetti 1<br>Budjetin nimi<br>Liikuntapaikkojen kunnostus                                                              | Saat näkyviin budjetille si-<br>dotut kategoriat ja käytet-<br>tävät toimittajat<br>Tuotteet Kustannus<br>1 409,20 EUR                                       | Jaottelu                                                                                                    |
| Budjetti 1<br>Budjetin nimi<br>Liikuntapaikkojen kunnostus<br>Ostotilaukset 1                                           | Saat näkyviin budjetille si-<br>dotut kategoriat ja käytet-<br>tävät toimittajat<br>Tuotteet Kustannus<br>1 409,20 EUR                                       | Jaottelu<br>• Käytetty 0,00 El                                                                                                    |
| Budjetti 1<br>Budjetin nimi<br>Liikuntapaikkojen kunnostus<br>Ostotilaukset 1<br># Toimittaia                           | Saat näkyviin budjetille si-<br>dotut kategoriat ja käytet-<br>tävät toimittajat<br>Tuotteet Kustannus<br>1 409,20 EUR                                       | Jaottelu<br>• Käytetty 0,00 Et<br>• Varattu 336,04 Et                                                                                                    |
| Budjetti 1<br>Budjetin nimi<br>Liikuntapaikkojen kunnostus<br>Ostotilaukset 1<br># Toimittaja                           | Saat näkyviin budjetille si-<br>dotut kategoriat ja käytet-<br>tävät toimittajat<br>Tuotteet Kustannus<br>1 409,20 EUR<br>Maksuehdot Sopin                   | Jaottelu<br>• Käytetty 0,00 EU<br>• Varattu 336,04 EU<br>• Muut avoimet 163,68 EU                                                                                      |
| Budjetti 1<br>Budjetin nimi<br>Liikuntapaikkojen kunnostus<br>Ostotilaukset 1<br># Toimittaja<br>1 116584, 24 CENTER OY | Saat näkyviin budjetille si-<br>dotut kategoriat ja käytet-<br>tävät toimittajat<br>Tuotteet Kustannus<br>1 409,20 EUR<br>Maksuehdot Sopia<br>4, 21 pv netto | Jaottelu<br>• Käytetty 0,00 El<br>• Varattu 336,04 El<br>• Muut avoimet 163,68 El<br>Ø Tämä hankintaehdotus 409,20 El                                                  |
| Budjetti 1<br>Budjetin nimi<br>Liikuntapaikkojen kunnostus<br>Ostotilaukset 1<br># Toimittaja<br>1 116584, 24 CENTER OY | Saat näkyviin budjetille si-<br>dotut kategoriat ja käytet-<br>tävät toimittajat<br>Tuotteet Kustannus<br>1 409,20 EUR<br>Maksuehdot Sopin<br>4, 21 pv netto | Jaottelu<br>Käytetty 0,00 EU<br>Varattu 336,04 EU<br>Muut avoimet 163,68 EU<br>Tämä hankintaehdotus 409,20 EU<br>Jäljellä 9 091,08 EU                                  |
| Budjetti 1<br>Budjetin nimi<br>Liikuntapaikkojen kunnostus<br>Ostotilaukset 1<br># Toimittaja<br>1 116584, 24 CENTER OY | Saat näkyviin budjetille si-<br>dotut kategoriat ja käytet-<br>tävät toimittajat<br>Tuotteet Kustannus<br>1 409,20 EUR<br>Maksuehdot Sopia<br>4, 21 pv netto | Jaottelu<br>• Käytetty 0,00 EU<br>• Varattu 336,04 EU<br>• Muut avoimet 163,68 EU<br>• Tämä hankintaehdotus 409,20 EU<br>Jäljellä 9 091,08 EU<br>Yhteensä 10 000,00 EU |
| Budjetti 1<br>Budjetin nimi<br>Liikuntapaikkojen kunnostus<br>Ostotilaukset 1<br># Toimittaja<br>1 116584, 24 CENTER OY | Saat näkyviin budjetille si-<br>dotut kategoriat ja käytet-<br>tävät toimittajat<br>Tuotteet Kustannus<br>1 409,20 EUR<br>Maksuehdot Sopin<br>4, 21 pv netto | Jaottelu<br>Käytetty 0,00 EU<br>Varattu 336,04 EU<br>Muut avoimet 163,68 EU<br>Tämä hankintaehdotus 409,20 EU<br>Jäljellä 9 091,08 EU<br>Yhteensä 10 000,00 EU         |

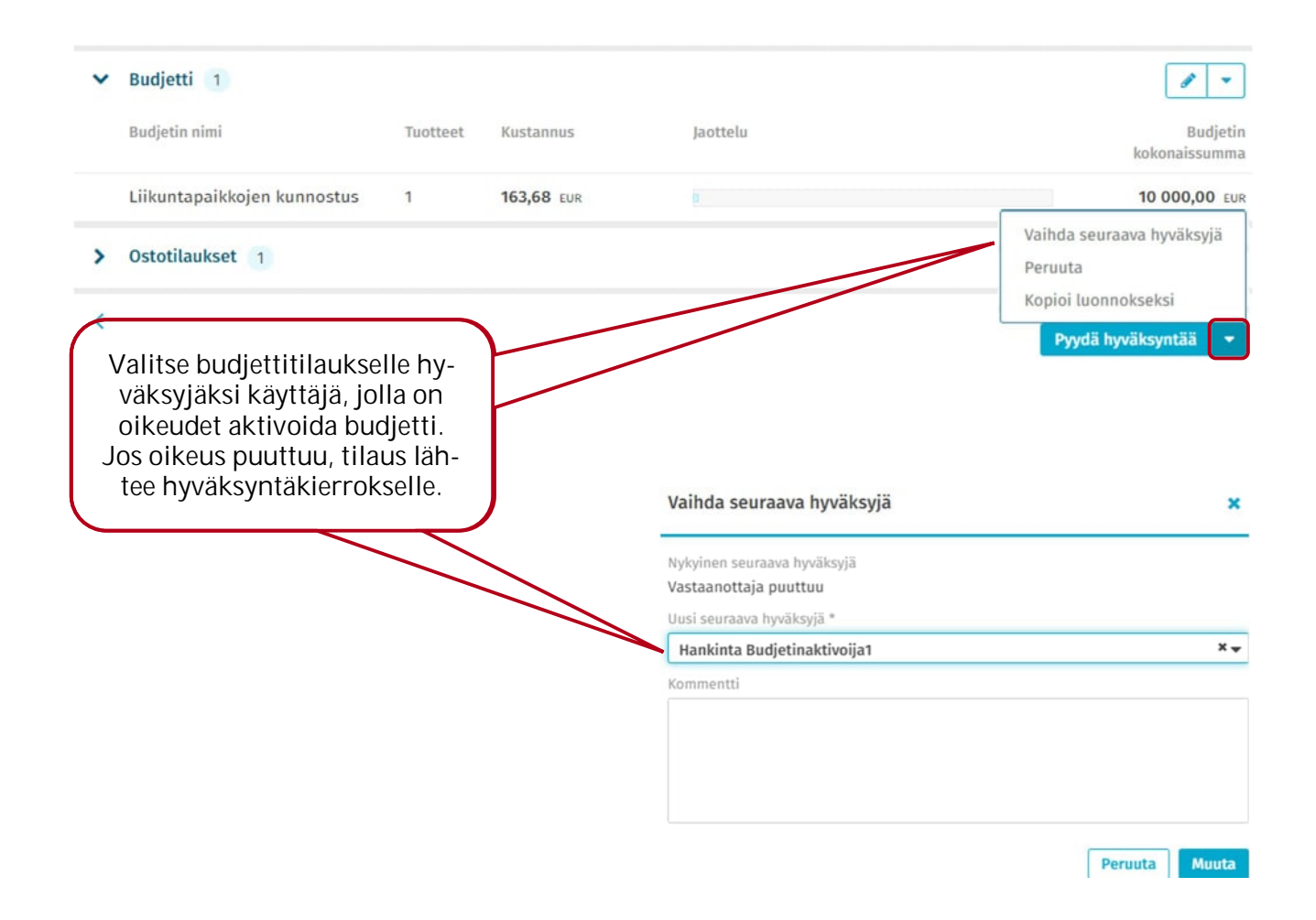

### 2.5 Puitetilaus

Puitetilaukselle määritellään enimmäissumma ja voimassaoloaika, toimittaja voi laskuttaa palvelua enimmäissumman ja voimassaoloajan puitteissa, kunnes rajat tulevat vastaan. Puitetilauksille ei muodostu vastaanottokuittauksia.

| K – Jr – E., A. – Puitetilaus                                                                                                    |          | Puitetilaus on vapaatekstilomake, jossa toimit-<br>taja voi lähettää useamman laskun tilauksen<br>voimassaoloajan ja tilaussumman puitteissa. | -    |
|----------------------------------------------------------------------------------------------------|----------|----------------------------------------------------------------------------------------------------|------|
| Toimittajan tuotteen nimi *                                                                                                    |          |                                                                                                    |      |
| suunnittelu                                                                                                    |          |                                                                                                    |      |
| Kuvaus                                                                                                    |          |                                                                                                    |      |
| testaus                                                                                                    |          |                                                                                                    |      |
| Voimassaolo alkaa                                                                                                    | <b>m</b> | Voimassaolo päättyy<br>2.3.2025                                                                                                    | m    |
|                                                                                                    |          |                                                                                                    |      |
| Nettoyksikköhinta (hankinta) *                                                                                                    |          | Valuuttatunnus (hankinnat) * Piilota hinnat toimittajalta                                                                                     |      |
| 10000                                                                                                    |          | EUR                                                                                                    |      |
|                                                                                                    |          |                                                                                                    |      |
| Hankintakategoria *                                                                                                    |          | Toimittaja *                                                                                                    |      |
| Asiantuntijapatvetut                                                                                                    |          | 102423 * PDANA UT                                                                                                    |      |
| Verotunnus *                                                                                                    |          | Kustannuspaikka *                                                                                                    |      |
| 124                                                                                                    | •        | 3971 - Muut liikunta-alueet                                                                                                    | •    |
|                                                                                                    |          | Meta                                                                                                    | Q    |
| Vapautustilaukset vaaditaan                                                                                                    |          | EI TULOKSIA                                                                                                    |      |
|                                                                                                    |          |                                                                                                    |      |
|                                                                                                    |          | Näytä kori Lisää ostoskoriin Jatka tilaa                                                                                                    | maan |
| Puitetilauksen voi tehdä va-<br>pautuksella, jolloin vapautusti-<br>lauksista lähtee toimittajalle<br>Ostotilaukset sitä mukaa kun<br>tilausta vapautetaan laskutet-<br>tavaksi. |          | Lisää tuote ostoskoriin tai jatk<br>suoraan tilaamaan.                                                                                        | ka   |

## 2.6 Puitetilaus vapautuksella

Puitetilaus vapautuksella tehdään kuten Puitetilaus, mutta tilatessa lomakkeelle laitetaan raksi kohtaan Vapautustilaukset vaaditaan.

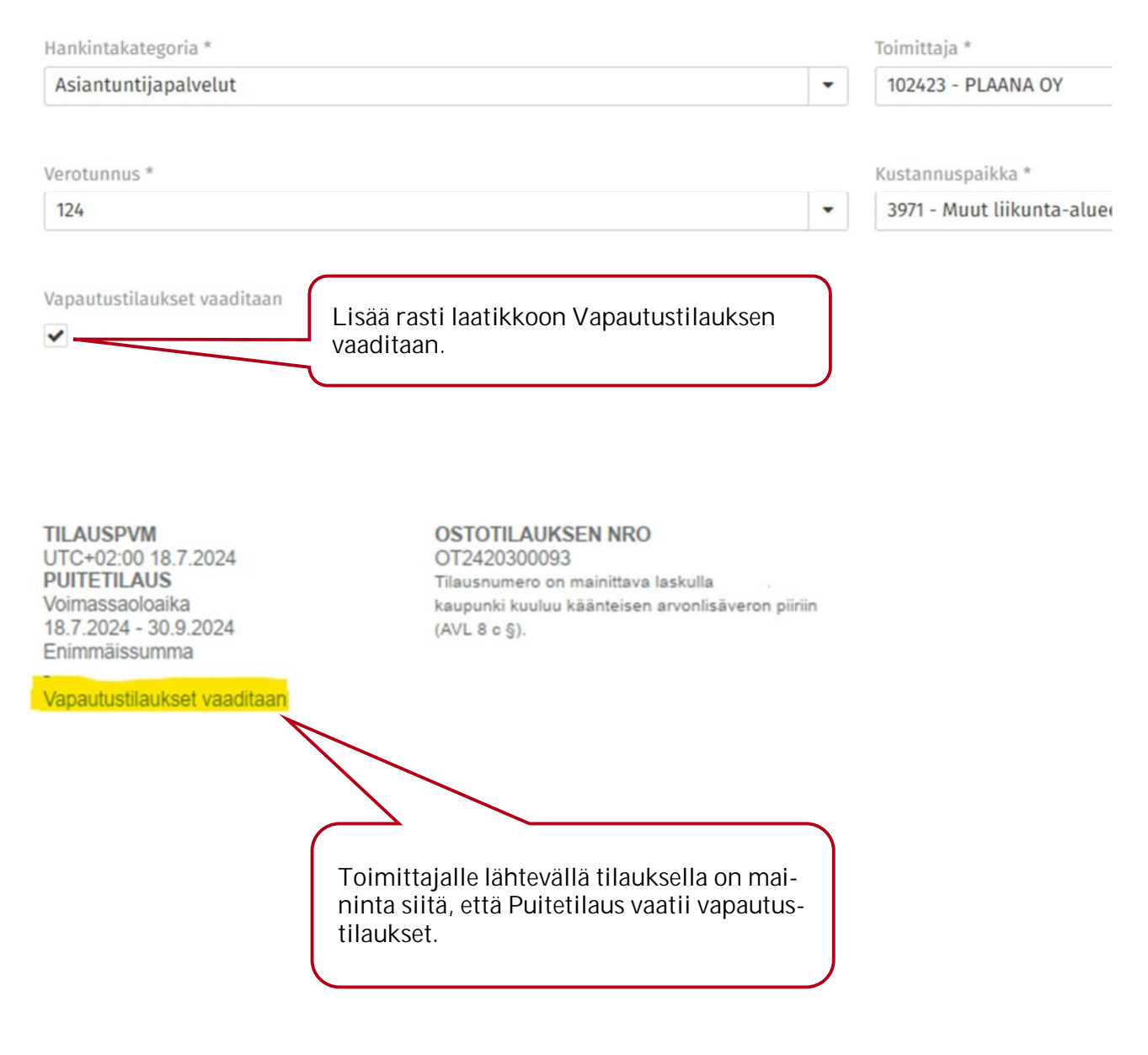

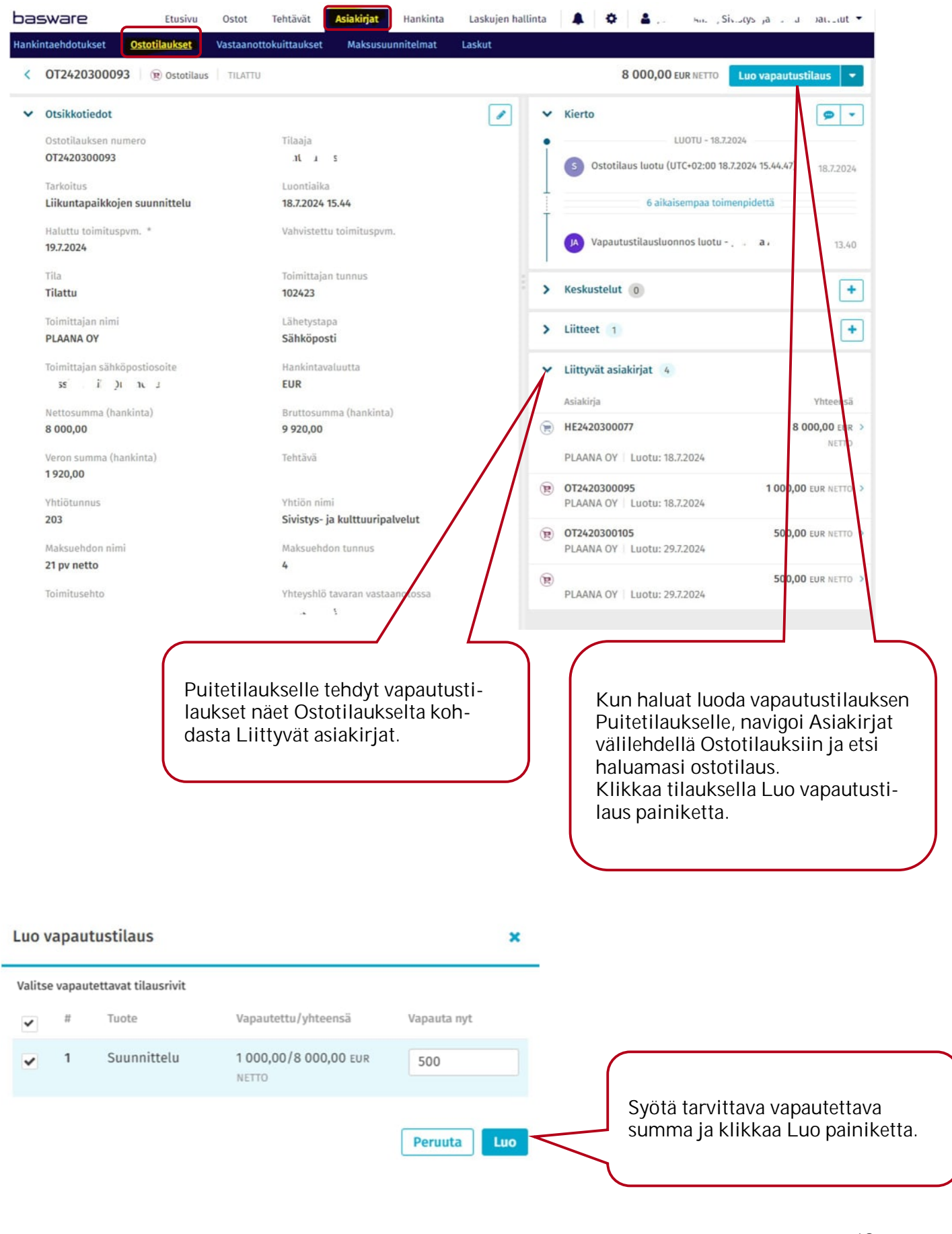

| ~ | Otsikkotiedot                                                |               |                                            |                                                              | Peruuta Tallenna              |                                                                                                    |
|---|--------------------------------------------------------------|---------------|--------------------------------------------|--------------------------------------------------------------|-------------------------------|----------------------------------------------------------------------------------------------------|
|   | Ostotilauksen numero                                         |               | Titaaja<br>Junttila Anssi                  | Tarkoitus<br>Vapautustilaus puitetilaukselle<br>OT2420300093 | Luontiaika<br>29.7.2024 13.40 |                                                                                                    |
|   | Haluttu toimituspym, *                                       |               | Vahvistettu toimituspvm.                   | Tila                                                         | Toimittajan tunnus            |                                                                                                    |
|   | 31.7.2024                                                    | 8             | dd.mm.yyyy 🛍                               | Luonnos                                                      | 102423                        |                                                                                                    |
|   | Toimittajan nimi                                             |               | Lähetystapa                                | Toimittajan sähköpostiosoite                                 | Hankintavaluutta              |                                                                                                    |
|   | PLAANA OY                                                    |               | Sähköposti                                 | anssi.junttila@monetra.fi                                    | EUR                           | Täydennä haluttu toimitus-<br>päivä ja muut tarpeelliset tie-                                        |
|   | Nettosumma (hankinta)<br>500,00                              |               | Bruttosumma (hankinta)<br>620,00           | Veron summa (hankinta)<br><b>120,00</b>                      | Tehtävä                       | dot, paina tallenna.                                                                                 |
|   | Yhtiötunnus                                                  |               | Yhtiön nimi                                | Maksuehdon nimi                                              | Maksuehdon tunnus             |                                                                                                    |
|   | 203                                                          |               | Sivistys- ja kulttuuripäivelut             | 21 pv netto                                                  | 4 -                           |                                                                                                    |
|   | Toimitusehto                                                 |               | Yhteyshlö tavaran vastaanotos              | a Huomautus toimittajalta                                    | Huomautus toimittajalle       |                                                                                                    |
|   |                                                              |               | Junttila Anssi                             |                                                              |                               |                                                                                                    |
|   | Sopimusnumero                                                |               | Noutajan sähköpostiosoite                  | Noutotilaus                                                  | Laatija                       |                                                                                                    |
|   | Lähetä ostotilaus osoittees<br>Toimittaja                    | seen          | Muut sähköpostin vastaanottaj              | t Ylätason tilausnumero<br>OT2420300093                      | juntua Anssi                  |                                                                                                    |
|   |                                                              |               |                                            |                                                              | Peruuta Tallenna              |                                                                                                    |
| 2 | <ul> <li>Toimitusosoite:</li> <li>Laskutusosoite:</li> </ul> | Muka<br>Oului | utettu osoite<br>1 kaupunki Sivistys- ja k | ulttuuripalvelut                                             |                               | Kun tiedot on täydennetty klik-<br>kaa Lähetä ja tilaus vapautetta-<br>vasta summasta lähtee toimit- |
| < | 1                                                            |               |                                            |                                                              | Lähetä 💌                      | tajalle.                                                                                             |

### 2.7 Vastaanotto

Kun tuote tai palvelu on vastaanotettu hyväksytysti, tilaus tulee ottaa vastaan, jotta lasku voi täsmäytyä tilaukseen. Tilausten vastaanotolla saadaan automatisoitua laskujen käsittelyä, ostolasku saa tarkastus ja hyväksyntä leimat sekä tiliöinnin tilaukselta. Mikäli lasku ei täsmää tilaukseen lähetetään lasku manuaalisesti tarkastus ja hyväksyntäkierrokselle.

| basware                            | Etusivu                 | Ostot Tehtävät                                    | Asiakirjat …                                           | <b>A</b>           | 👗 tti, Si ; ji                               | 1 I I 🕶           |
|------------------------------------|-------------------------|---------------------------------------------------|--------------------------------------------------------|--------------------|----------------------------------------------|-------------------|
| Kaikki (49) Ha                     | ankintaehdotukset (0)   | Ostotilaukset (2)                                 | Vastaanottokuittaukse                                  | e <u>t (6)</u> Mak | susuunnitelmat (0) Lasku                     | t (41)            |
| Vastaanottokuitt                   | aukset 👩                |                                                   |                                                        |                    | Vastaanota                                   | a Näytä 🔻         |
| Pikarajaus                         | Q                       | 6 Vastaanottokuitta                               | ukset 2 551,00 EUR Netto                               | 0                  |                                              | Vie Exceliin      |
| Tilausnumero                       | Hankintaehdotuksen n    | um Toimittaja                                     | Nettosumma                                             | Valuutta           | Hankintaehdotuksen pvm.                      | Haluttu toimitusp |
| OT2420300107                       | HE2420300088            | 24 CENTER O                                       | Y 132,00                                               | EUR                | 29.7.2024                                    | 31.7.2024         |
| OT2420300109                       | HE2420300091            | 24 CENTER O                                       | Y 69,50                                                | EUR                | 31.7.2024                                    | 1.8.2024          |
| OT2420300110                       | HE2420300092            | 24 CENTER O                                       | Y 69,50                                                | EUR                | 31.7.2024                                    | 1.8.2024          |
| OT2420300112                       | HE2420300072            | ONNINEN OY                                        | / 580,00                                               | EUR                | 18.7.2024                                    | 4.8.2024          |
| OT2420300113                       | HE2420300073            | 24 CENTER O                                       | Y 380,00                                               | EUR                | 18.7.2024                                    | 11.8.2024         |
| OT2420300114                       | HE2420300089            | 24 CENTER O                                       | Y 1 320,00                                             | EUR                | 30.7.2024                                    | 31.7.2024         |
| < Tilaus OT24                      | 20300110 @ Vastaanottok | uittaus VASTAANOTETTAVA                           |                                                        |                    | 69,50 cu                                     | Välitä eteenpäin  |
| <ul> <li>Tilauksen tied</li> </ul> | lot                     |                                                   | Washintan data data sam                                | > Ki               | erto                                         | Kommentoi         |
| n. " ul l                          | nti, J.                 | endotuksien omistaja<br>55i                       | 31.7.2024                                              | > Lii              | tteet 0                                      | Sulje nim kkert   |
| Haluttu toimitu<br>1.8.2024        | rspvm Vahvistet<br>-    | tu toimituspvm                                    | Organisaatio<br>203, Sivistys- ja<br>kulttuuripalvelut | ✓ Lii              | ttyvät asiakirjat 2                          |                   |
| Toimittaja<br>116584, 24 CEN       | Tavaran v               | astaanottajat                                     | Yhteyshiö tavaran vastaanotossa<br>Mr 18. J. S         | Asi                | akirja                                       |                   |
| Tarkoltus                          | ,a                      | -                                                 | 0.027.5                                                | 24                 | CENTER OY   Luotu: 31.7.2024                 | 69,50 UR NETTO    |
| ) "Kopio: Liikun<br>ylläpito"      | tapaikkojen             |                                                   |                                                        | (R) 01<br>24       | 2420300110<br>CENTER OY   Luotu: 31.7.2024   | 69,50 EUR NETTO   |
| ✓ Vastaanottotie                   | edot                    |                                                   |                                                        |                    |                                              |                   |
| Vastaanottopvr                     | m* Läheten              | umero O                                           |                                                        | Vo                 | it vastaanottaa tilau                        | ksen toi-         |
| 1.8.2024                           |                         |                                                   |                                                        | mi                 | tetulla määrällä, eui                        | romäärillä        |
| Vastaanotetta                      | wat nimikkeet           |                                                   | Enemmän tie                                            | tai                | prosentuaalisen mä                           | iärän.            |
| ✓ Tuote                            | Tuotteen tunnus         | vastaanotettu/Tilattu                             | Vastaanota nyt                                         | Va                 | staanota tilaus pain                         | ikkeesta          |
| <ul> <li>1 Led-valaisin</li> </ul> | 121212                  | 0,00 / 1,00 Kappale<br>0,00 / 1,00 Kappale        |                                                        | tai                | vailta tentava eteen<br>jõs sulkea nimikkooj | pain, voit        |
| <                                  |                         | 0,00 / 86,18 EUR brutto<br>0,00 / 69,50 EUR netto | Vastaanota                                             | - IIIy             |                                              |                   |
| 1                                  |                         | 0/100%                                            | 0                                                      |                    |                                              |                   |

## 2.8 Tilauksen muokkaus

Tilausta voidaan muokata, kunnes tilaus on linkitetty laskulle. Kun Ostotilaukselle tehdään muutoksia, tulee muutoksista lähettää tarvittaessa päivitetty tilaus myös toimittajalle.

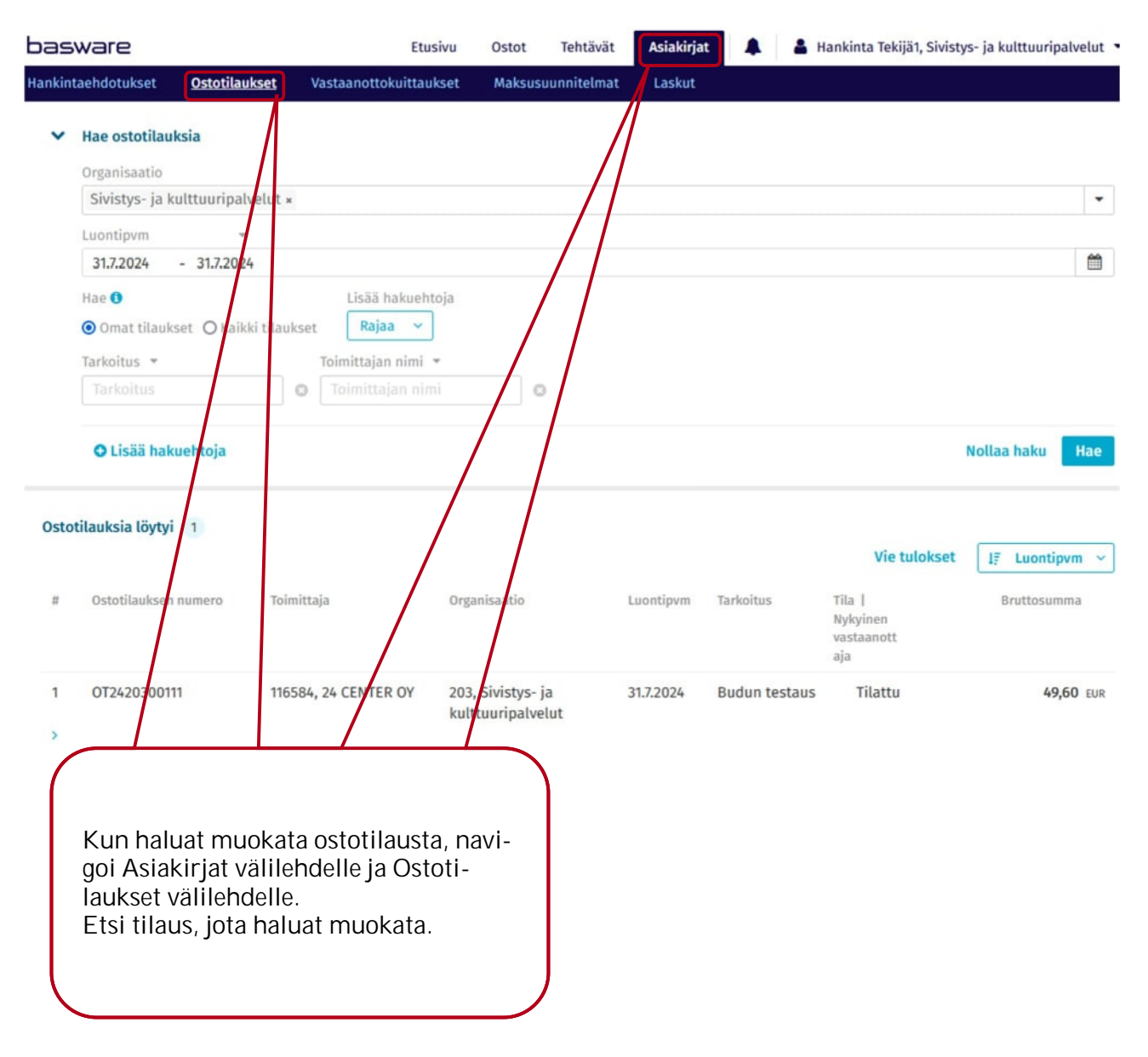

Kun haluat tehdä muutoksia tilaukselle, etsi oikea Ostotilaus ja klikkaa se auki, voit muokata tietoja kuten Hankintaehdotuksella.

✓ Tiliöinti # Kustannuspaikka Tili Projekti Budjetin nimi Nettos umma ✓ ▲ 1 1010, Talouspalvelut 4391, Rakenn.rak.-ja Liikuntapaikkoj 15,00 kunn.pitopal en kunnostus FUR Tilin tunnus \* Kustannuspaikan tunnus \* Toiminto 4391, Rakenn.rak.-ja kunn.pitopal 1010, Talouspalvelut ustannuspaikan muuttaminen vaatii lleenhyväksynnän. Projektin tunnus Kol Yht. kustannukset Yht. kustannukset nimi Littera Littera nimi Voit muokata tilauksen tiliöintiä. Huomaa, että muutos kustannuspaikkaan vaatii tilauksen uudelleen hyväksynnän.

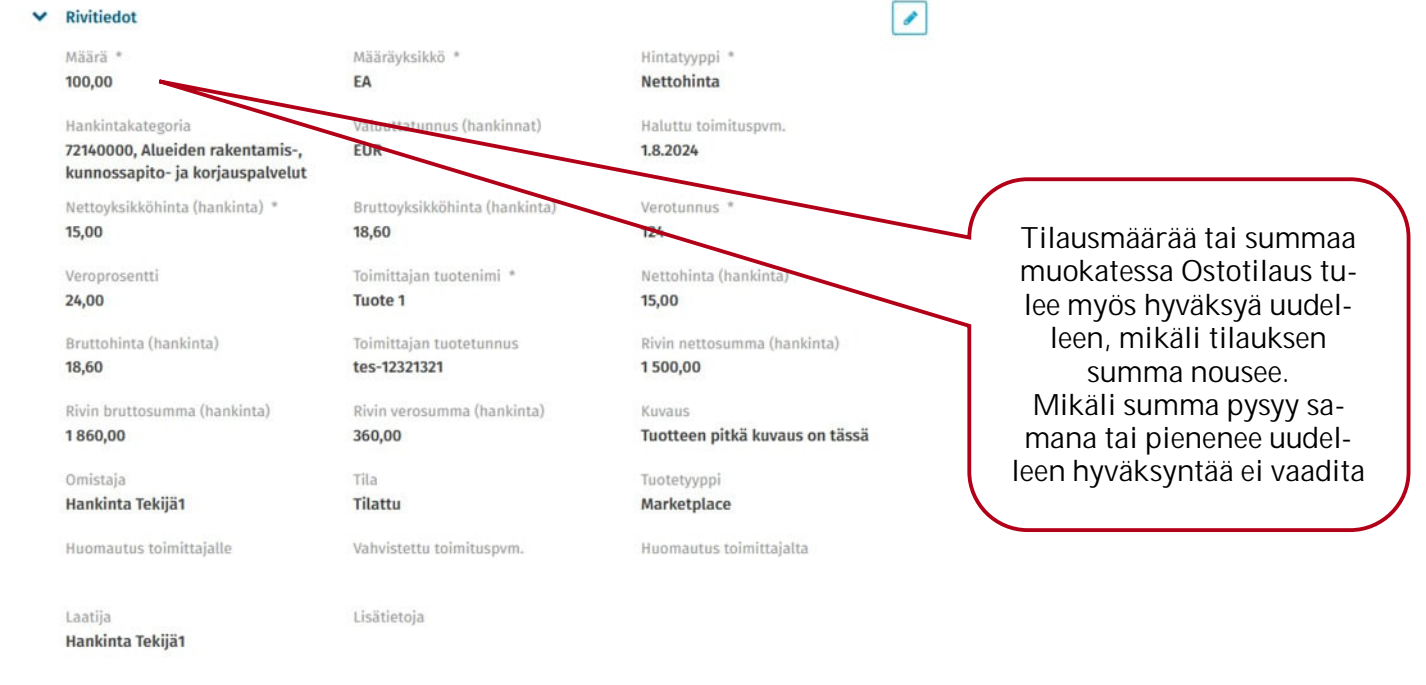

|        | Muutettuasi<br>rivitietoja, pa<br>laukselle ja p<br>väksyntää.                                    | tilauksen<br>alaa ti-<br>yydä hy-                            |                         |                           | Huor<br>taar<br>kosk<br>kattu<br>estä | maa, et v<br>nottaa ti<br>ta sitä oi<br>ja tilaul<br>iä vastai | voi vas-<br>lausta<br>n muo-<br>ksen tila<br>noton.      |                    |
|--------|---------------------------------------------------------------------------------------------------|--------------------------------------------------------------|-------------------------|---------------------------|---------------------------------------|----------------------------------------------------------------|----------------------------------------------------------|--------------------|
| ~      | Vastaanottotehtävä 1<br>() Et voi merkitä näitä nimiki                                            | keitä vastaanotetuiksi, koska                                | a ostotilaı             | ıksen tila estää va       | staanottamisen.                       |                                                                |                                                          |                    |
|        | Toimittaja                                                                                        | Tila                                                         |                         | Tavaran<br>vastaanottajat | Vastaanotettu/t<br>nettosumma         | ilattu                                                         |                                                          |                    |
|        | 24 CENTER OY                                                                                      | Vastaar<br>ava                                               | notett                  | Hankinta<br>Tekijä1       | 0,00 / 1 525,00                       | EUR                                                            | Komment                                                  | oi 🝷               |
| ~      | A Rivit 2 Tilauk                                                                                  | sen nettosumma <b>1 525,00</b>                               | ) EUR                   |                           |                                       |                                                                |                                                          | +                  |
|        | # Tuote                                                                                           | Määrä                                                        | Tila                    | Hal                       | luttu toimitus                        | Netto                                                          | summa                                                    |                    |
| >      | ▲ 1 Tuote 1                                                                                       | 100,00 Kappale                                               | Tilattu                 | 1.8                       | .2024                                 | 1 500                                                          | ,00 EUR                                                  | • •                |
| >      | 2 Tuote 2                                                                                         | 1,00 Kappale                                                 | Tilattu                 | 1.8                       | .2024                                 | 25                                                             | ,00 EUR                                                  | • •                |
| ><br>> | Toimitusosoite: Oulun kaup<br>Laskutusosoite: Oulun kau                                           | oungin sivistys- ja kulttuur<br>punki Sivistys- ja kulttuuri | ripalvelut<br>ipalvelut | - Ahvenojan päi           | väkoti                                |                                                                |                                                          |                    |
| ~      | Budjetti 2                                                                                        |                                                              |                         |                           |                                       |                                                                |                                                          |                    |
|        | Budjetin nimi                                                                                     | Tuottee Kustannus<br>t                                       |                         | Jaottelu                  |                                       |                                                                | l<br>kokonai:                                            | 3udjetin<br>ssumma |
|        | Liikuntapaikkojen<br>kunnostus                                                                    | 2 <b>1 891,00</b> E                                          | UR                      |                           |                                       |                                                                | 10 000                                                   | <b>,00</b> EUR     |
|        | Yydä hyväksyntää<br>yväksyjä *<br>Hankinta Hyväksyjä1 10000<br>ommentti *<br>Pakollinen kommentti | Peruuta                                                      | 99<br>Jä hyväksyr       | ×<br>•••                  | Pyyd<br>valits<br>hyväk<br>ja lisa    | Pyydä<br>ä hyväk:<br>se listalt<br>syjä tila<br>ää komr        | hyväksyntää<br>syntää,<br>a oikea<br>uukselle<br>nentti. |                    |

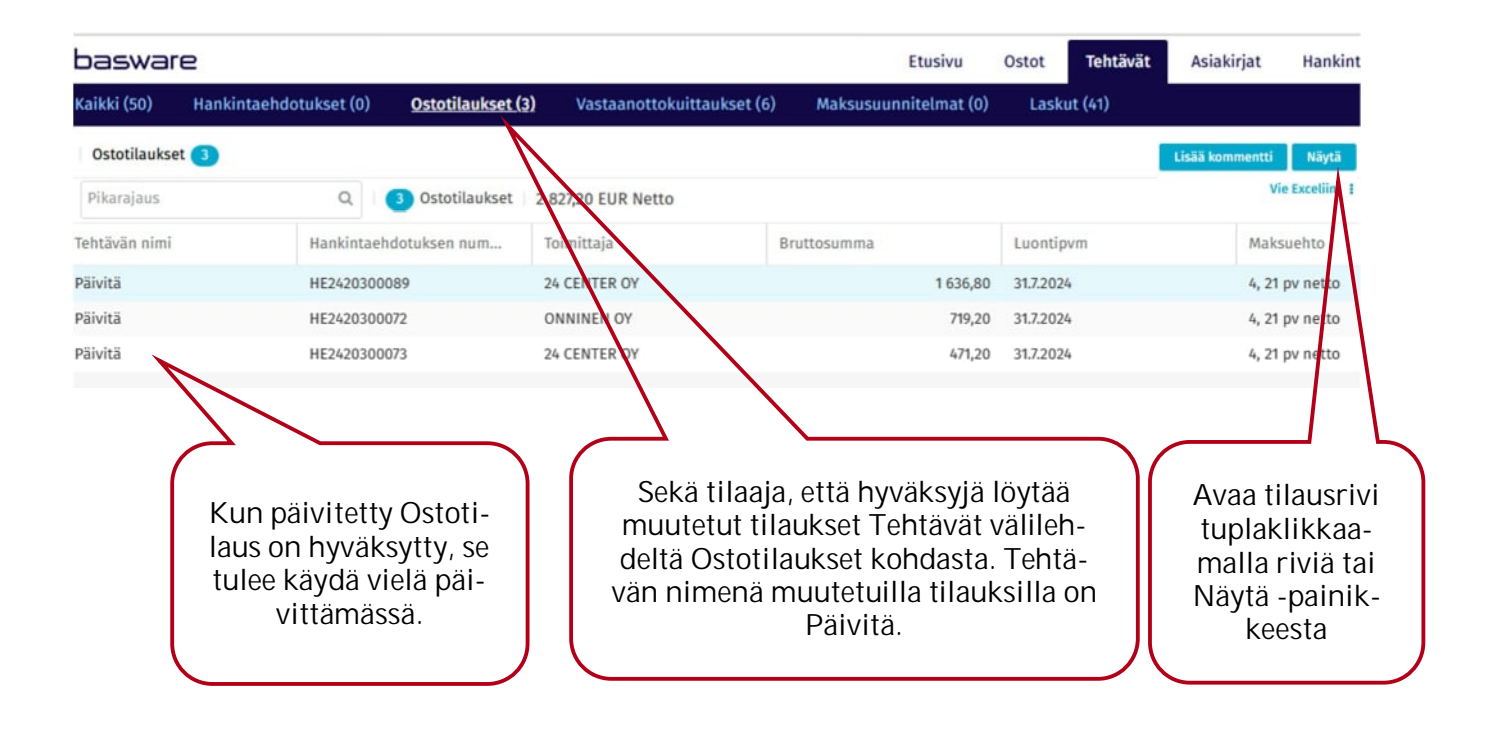

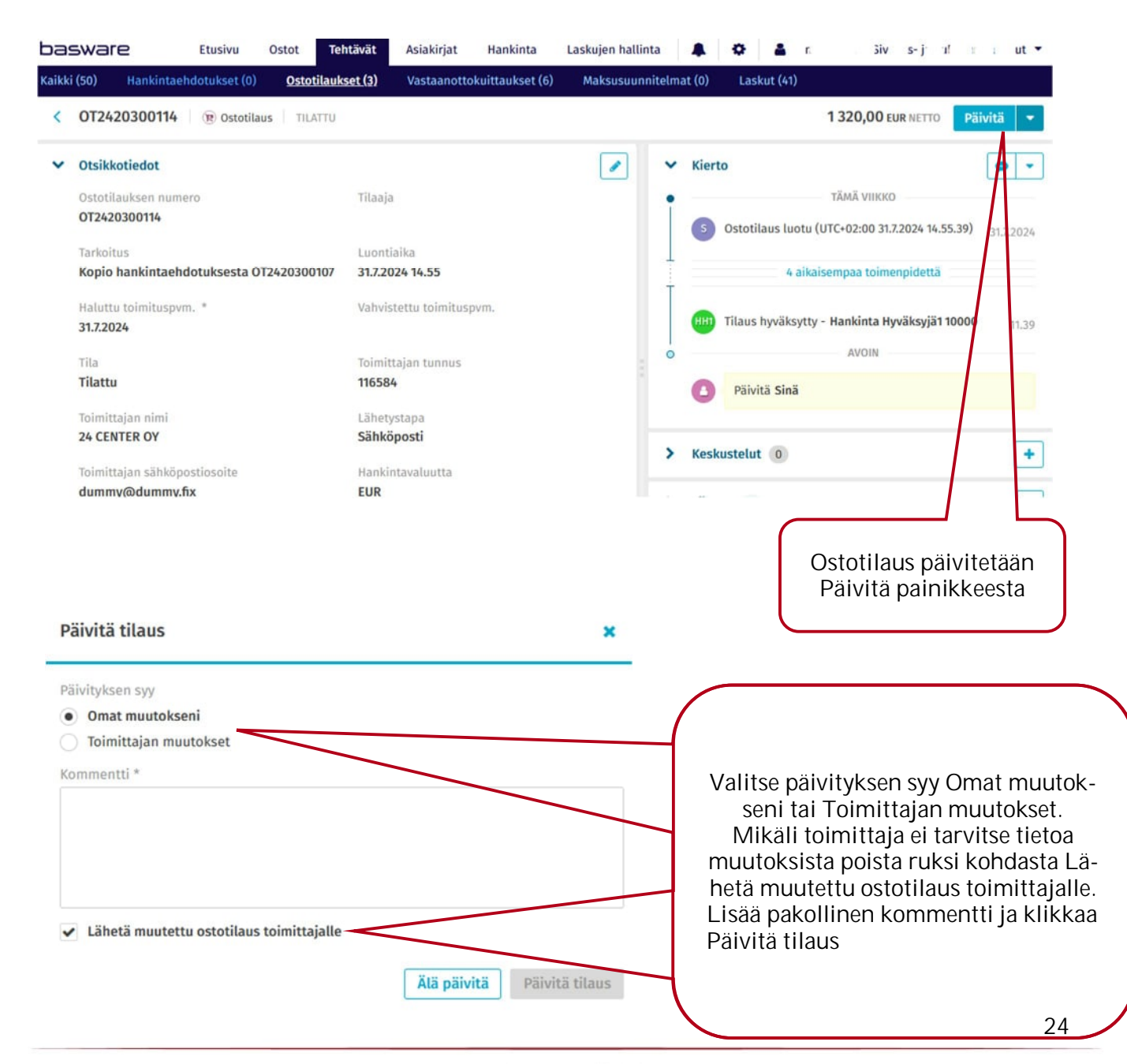

MONETRA OY Meistä on moneksi – tänään ja huomenna.

| # Tuote                                                                                                    | Määrä                                                                                                    | Tila                           | Haluttu toimitus     | Nettosumma                                                  |
|----------------------------------------------------------------------------------------------------|----------------------------------------------------------------------------------------------------|--------------------------------|----------------------|-------------------------------------------------------------|
| > 1 suunnittelu                                                                                                    | 1,00 Kappale                                                                                                    | Tilattu                        | 1.8.2024             | 10 000,00 EUR 🗩                                             |
| utta ostotilausriviä lisä<br>vityypistä.<br>ustannusrivistä (esim.<br>ostu vastaanotto tehtä<br>esta vastaanotettu ja si<br>vä.<br>apaatekstirivistä muoo<br>lasku voi täsmäytyä v<br>iin. | ätessä, saat kysymyks<br>rahtikulut) ei muo-<br>vää, vaan rivi on tilau<br>ihen voi lasku täsmäy<br>dostuu Vapautustehtä<br>ain vastaanotettuun r | sen<br>Ik-<br>V-<br>ăvă<br>ri- | Plu:<br>lisä<br>osto | s painikkeesta voit<br>tä tilaukselle uuder<br>otilausrivin |
| Lisää ostotilaus                                                                                                    | srivi                                                                                                    |                                |                      | ×                                                           |
|                                                                                                    | uat lisätä?                                                                                                    |                                |                      |                                                             |
| Minkä rivityypin hal                                                                                                    |                                                                                                    |                                |                      |                                                             |
| Minkä rivityypin hal                                                                                                    | jota ei tarvitse merkit<br>nituskulu.                                                                                                    | ä vastaanote                   | tuksi. Lisäkustannus | voi olla                                                    |
| Minkä rivityypin hal<br>• Kustannusrivi<br>Lisäkustannus,<br>esimerkiksi toin<br>• Vapaatekstirivi<br>Uusi rivi, joka o                                                                    | jota ei tarvitse merkit<br>nituskulu.<br>n merkittävä vastaano                                                                                    | ä vastaanote<br>otetuksi.      | tuksi. Lisäkustannus | voi olla                                                    |

# 3 Hyväksyjän tehtävät

Hankintaehdotusten ja ostotilausten hyväksyntätehtävät ovat Tehtävät välilehdellä kuten kaikki muutkin käsiteltävät tehtävät

| bas           | SWare Etusivu                                                                                                    | Ostot Tehtävät Asiakirja                                                             | t 🌲 🗘                                                                   | 🛔 Hankinta I                                                                       | lyväksyjä1 10000,                                                              | Sivistys- ja kulttu 🝷                                                               |
|---------------|----------------------------------------------------------------------------------------------------|--------------------------------------------------------------------------------------|-------------------------------------------------------------------------|------------------------------------------------------------------------------------|--------------------------------------------------------------------------------|-------------------------------------------------------------------------------------|
| <u>Kaikki</u> | (6) Hankintaehdotukset (6) Ostotilaukset (0)                                                                                                    | Vastaanottokuittaukset (0)                                                           | Maksusuunnitelm                                                         | at (0) Laskut                                                                      | (0)                                                                            |                                                                                     |
| Θ             | Tee vastaanottoja muiden käyttäjien puolesta<br>Kaikki tehtävät, jotka liittyvät tavaroiden vastaanot<br>on helpompi ja nopeampi löytää henkilökohtaiset<br>ostotilauksissa. | tamiseen muiden käyttäjien puole<br>vastaanottotehtäväsi luettelosta. \              | esta, on poistettu<br>Voit vastaanottaa                                 | tehtäväluettelo<br>tavaroita muide                                                 | sta. Tämä muuto<br>en käyttäjien puo                                           | <b>x</b><br>os tehtiin, jotta sinun<br>olesta                                       |
| Kaikl         | ci tehtävät 6                                                                                                    |                                                                                      |                                                                         |                                                                                    |                                                                                |                                                                                     |
|               | Kiireelliset                                                                                                    |                                                                                      |                                                                         |                                                                                    |                                                                                |                                                                                     |
| >             | ONNINEN OY<br>Junttila Anssi: "Kiikun kiinnitys"                                                                                                    | Hankintaehdotus<br>Sivistys- ja kulttuuripalvelut                                    | 24.7.2024                                                               | Hyväksyntä                                                                         | 46,40<br>EUR NETTO                                                             | Hyväksy 🔻                                                                           |
| >             | 24 CENTER OY<br>Junttila Anssi: "Testaus"                                                                                                    | Hankintaehdotus<br>Sivistys- ja kulttuuripalvelut                                    | 25.7.2024                                                               | Hyväksyntä                                                                         | 130,00<br>EUR NETTO                                                            | Hyväksy 🔻                                                                           |
| >             | 24 CENTER OY<br>Junttila Anssi: "Kopio hankintaehdotuksesta 0T2420300107                                                                                                    | Hankintaehdotus<br>Sivistys- ja kulttuuripalvelut                                    | 31.7.2024                                                               | Hyväksyntä                                                                         | 132,00<br>EUR NETTO                                                            | Hyväksy 💌                                                                           |
|               | Seuraavan 7 päivän tehtävät                                                                                                    |                                                                                      |                                                                         |                                                                                    |                                                                                |                                                                                     |
| >             | PLAANA OY<br>Junttila Anssi: "testaus"                                                                                                    | Hankintaehdotus<br>Sivistys- ja kulttuuripalvelut                                    | 1.8.2024                                                                | Hyväksyntä                                                                         | 10 000,00<br>EUR NETTO                                                         | Hyväksy 🔻                                                                           |
| >             | 24 CENTER OY<br>Hankinta Tekijä1: "Purchise ohjeen teko"                                                                                                    | 💌 Hankintaehdotus<br>Sivistys- ja kulttuuripalvelut                                  | 4.8.2024                                                                | Hyväksyntä                                                                         | 5 000,00<br>EUR NETTO                                                          | Hyväksy 🔻                                                                           |
|               | Muut avoimet tehtävät                                                                                                    |                                                                                      |                                                                         |                                                                                    |                                                                                |                                                                                     |
| ~             | <b>PLAANA OY</b><br>Hankinta Tekijä1: "Muiden liikumaptikkojen suunnittelu"                                                                                                  | Hankintaehdotus<br>Sivistys- ja kulttuuripalvelut                                    | 8.8.2024                                                                | Hyväksyntä                                                                         | 4 250,00<br>EUR NETTO                                                          | Hyväksy 💌                                                                           |
|               | HANKINTAEHDOTUKSEN LUONUT HANKINTA TEKI<br>Hankinta Tekijä1: "Muiden liikuntapeikkajen suunnitteli                                                                           | JÄ1 31.7.2024<br>J" - Hankintaehdotus lähetetty käsittely                            | yyn - 31.7.2024                                                         |                                                                                    |                                                                                | Palauta<br>Hylkää                                                                   |
|               | Hankintaehdotus HE24203000% odottaa hyv                                                                                                    | väksyntääsi: 1 riviä                                                                 |                                                                         | Hankintaehd                                                                        | otus yhteensä                                                                  | Närtä tiedot                                                                        |
|               | # Tuote                                                                                                    | Määrä                                                                                | Kustannu                                                                | spaikka                                                                            | L                                                                              | Nettosumma                                                                          |
|               | 1 Suunnittelu skol7                                                                                                    | 50,00 Kappale                                                                        | 3971, Muu                                                               | t liikunta-alueet                                                                  |                                                                                | (hahkinta)<br>4 250,00 EUR<br>Näytä tiedot                                          |
|               |                                                                                                    |                                                                                      |                                                                         |                                                                                    |                                                                                |                                                                                     |
|               | Nuolta klik-<br>Kaamalla mal<br>Saat näky-<br>Viin enem-<br>män Han-<br>Kintaehdo-<br>suksen tie-<br>soja. tark                                                              | kkaa-<br>la Han-<br>taehdo-<br>sen riviä<br>sen tar-<br>telemaan<br>otusta<br>kemmin | Ehdotuk<br>nikkeest<br>lisää toir<br>vän etee<br>lauttaa n<br>tuksen te | sen voi hy<br>a ja nuolei<br>nenpiteitä<br>npäin tois<br>nuokattav<br>ekijälle tai | väksyä Hy<br>n takaa saa<br>Voit väli<br>elle hyväk<br>aksi Hank<br>hylätä ehe | /väksy pai-<br>at näkyviin<br>ttää tehtä-<br>syjälle, pa-<br>intaehdo-<br>dotuksen. |

K HE2420300075 Hankintaehdotus HYVÄKSYNTÄ

|   | Otsikketisdet                                                                                                    |                                                                                                    |                                                                             |                                  |                                                                                                    |
|---|----------------------------------------------------------------------------------------------------|----------------------------------------------------------------------------------------------------|-----------------------------------------------------------------------------|----------------------------------|----------------------------------------------------------------------------------------------------|
|   | Otsikkotledot                                                                                                    |                                                                                                    |                                                                             |                                  | ٥                                                                                                    |
|   | Tilaaja                                                                                                    | Laatija                                                                                                    | Tarkoitus *                                                                 |                                  | Haluttu toimituspvm. *                                                                                                    |
|   | Junttila Anssi                                                                                                    | Junttila Anssi                                                                                                    | Testi, puitetil                                                             | aus vapautuksella                | 22.7.2024                                                                                                    |
|   | Haluttu toimituksen                                                                                                    | Hankintavaluutta                                                                                                    | Nettosumma (                                                                | hankinta)                        | Bruttosumma (hankinta)                                                                                                    |
|   | päättymispvm.                                                                                                    | EUR                                                                                                    | 100 000.00                                                                  | inanihita)                       | 124 000,00                                                                                                    |
|   | 22.7.2024                                                                                                    |                                                                                                    |                                                                             |                                  |                                                                                                    |
|   | Veron summa (hankinta)                                                                                                    |                                                                                                    | Noutaian sähk                                                               | änostiosoite                     |                                                                                                    |
|   | 24 000,00                                                                                                    | Noutotilaus                                                                                                    | Noutajan sam                                                                | opositosorie                     |                                                                                                    |
|   |                                                                                                    |                                                                                                    |                                                                             |                                  |                                                                                                    |
|   | Rivit 1 Hanki                                                                                                    | intaehdotuksen nettosumma <b>100 00</b>                                                                                                    | 00,00 1 riviä odottaa                                                       | sinulta hyväksyntää <b>10</b>    | 0 000,00                                                                                                    |
|   | EUR                                                                                                    |                                                                                                    | EUR                                                                         |                                  |                                                                                                    |
|   | # Tuote                                                                                                    | Määrä                                                                                                    | Toimittajan nimi                                                            | Tila                             | Nettosumma                                                                                                    |
|   | 1 Suunnittelu                                                                                                    | 1,00 Kappale                                                                                                    | PLAANA OY                                                                   | Hyväksyntä (Sinä)                | 100 000,00 EUR 🗸 🗸                                                                                                    |
|   | Osoitteet                                                                                                    |                                                                                                    |                                                                             |                                  |                                                                                                    |
|   |                                                                                                    |                                                                                                    |                                                                             |                                  |                                                                                                    |
|   | Toimitusosoite: Oulun kaupun                                                                                                    | gin sivistys- ja kulttuuripalvelut - Lii                                                                                                    | kuntahalli Vorelli                                                          |                                  |                                                                                                    |
|   | Laskutusosoite: Oulun kaupun                                                                                                    | ki Sivistys- ja kulttuuripalvelut                                                                                                    |                                                                             |                                  |                                                                                                    |
|   |                                                                                                    |                                                                                                    |                                                                             |                                  |                                                                                                    |
|   | Budjetti 0                                                                                                    |                                                                                                    |                                                                             |                                  | Välitä eteennäin                                                                                                    |
|   |                                                                                                    |                                                                                                    |                                                                             |                                  | vana eteenpan                                                                                                    |
|   |                                                                                                    |                                                                                                    |                                                                             |                                  | Vaihda seuraava huväkeviä                                                                                                    |
|   | Tälle hankintaehdotukselle e                                                                                                    | ei ole vielä valittu budjettia.                                                                                                    |                                                                             |                                  | Vaihda seuraava hyväksyjä                                                                                                    |
|   | Tälle hankintaehdotukselle e                                                                                                    | ei ole vielä valittu budjettia.                                                                                                    |                                                                             |                                  | Vaihda seuraava hyväksyjä<br>Palauta                                                                                                    |
|   | Tälle hankintaehdotukselle e<br>Ostotilaukset 1                                                                                            | ei ole vielä valittu budjettia.                                                                                                    |                                                                             |                                  | Vaihda seuraava hyväksyjä<br>Palauta<br>Hylkää                                                                                                    |
|   | Tälle hankintaehdotukselle e<br>Ostotilaukset 1                                                                                            | ei ole vielä valittu budjettia.                                                                                                    |                                                                             |                                  | Vaihda seuraava hyväksyjä<br>Palauta<br>Hylkää<br>Kopioi luonnokseksi                                                                                                    |
|   | Tälle hankintaehdotukselle e<br>Ostotilaukset 1<br>Voit hyv<br>Iisää toi<br>Hyväks<br>Iiöinti y                                            | ei ole vielä valittu budjettia.<br>väksyä hankintaehdotu<br>imintoja löytyy nuolen<br>yjänä voit muokata tila<br>(m.) kuten hankintaeho                                                                  | iksen Hyväksy p<br>takaa<br>juksen tietoja (r<br>dotuksen tekijä.           | painikkeella,<br>ivitiedot, ti-  | Vaihda seuraava hyväksyjä<br>Palauta<br>Hylkää<br>Kopioi luonnokseksi<br>Hyväksy                                                                                                    |
| < | Tälle hankintaehdotukselle e<br>Ostotilaukset 1<br>Voit hyr<br>lisää toi<br>Hyväks<br>liöinti y<br>HE2420300075                            | ei ole vielä valittu budjettia.<br>väksyä hankintaehdotu<br>imintoja löytyy nuolen<br>yjänä voit muokata tila<br>ym.) kuten hankintaeho                                                                  | iksen Hyväksy p<br>takaa<br>juksen tietoja (r<br>lotuksen tekijä.           | painikkeella,<br>rivitiedot, ti- | Vaihda seuraava hyväksyjä<br>Palauta<br>Hylkää<br>Kopioi luonnokseksi<br>Hyväksy<br>Jos tilauksen<br>summa ylittää hyv<br>väksyntärajasi saa<br>seuraavan virheil                                                                                               |
| < | Tälle hankintaehdotukselle o<br>Ostotilaukset 1<br>Voit hyr<br>lisää toi<br>Hyväks<br>liöinti y<br>HE2420300075                            | ei ole vielä valittu budjettia.<br>väksyä hankintaehdotu<br>imintoja löytyy nuolen<br>yjänä voit muokata tila<br>(m.) kuten hankintaeho<br>(E) Hankintaehdotus HYVÄI                                     | iksen Hyväksy p<br>takaa<br>juksen tietoja (r<br>dotuksen tekijä.<br>KSYNTÄ | painikkeella,<br>ivitiedot, ti-  | Vaihda seuraava hyväksyjä<br>Palauta<br>Hylkää<br>Kopioi luonnokseksi<br>Hyväksy<br>Jos tilauksen<br>summa ylittää hy<br>väksyntärajasi saa<br>seuraavan virheili<br>moituksen<br>→ Vaihda<br>seuraava                                                          |
| < | Tälle hankintaehdotukselle o<br>Ostotilaukset 1<br>Voit hyv<br>lisää toi<br>Hyväks<br>liöinti y<br>HE2420300075<br>Vaihda seuraava hyväksy | ei ole vielä valittu budjettia.<br>väksyä hankintaehdotu<br>imintoja löytyy nuolen<br>yjänä voit muokata tila<br>/m.) kuten hankintaeho<br>/jä riveille. Hyväksy sen jälkee                              | iksen Hyväksy p<br>takaa<br>juksen tietoja (r<br>dotuksen tekijä.<br>KSYNTÄ | painikkeella,<br>ivitiedot, ti-  | Vaihda seuraava hyväksyjä<br>Palauta<br>Hylkää<br>Kopioi luonnokseksi<br>Hyväksy<br>Jos tilauksen<br>summa ylittää hyv<br>väksyntärajasi saa<br>seuraavan virheil-<br>moituksen<br>→ Vaihda<br>seuraava<br>hyväksyjä                                            |
| < | Tälle hankintaehdotukselle o<br>Ostotilaukset 1<br>Voit hyr<br>lisää toi<br>Hyväks<br>liöinti y<br>HE2420300075<br>Vaihda seuraava hyväksy | ei ole vielä valittu budjettia.<br>väksyä hankintaehdotu<br>imintoja löytyy nuolen<br>yjänä voit muokata tila<br>(m.) kuten hankintaeho<br>(E) Hankintaehdotus HYVÄI                                     | iksen Hyväksy p<br>takaa<br>juksen tietoja (r<br>dotuksen tekijä.<br>KSYNTÄ | painikkeella,<br>ivitiedot, ti-  | Vaihda seuraava hyväksyjä<br>Palauta<br>Hylkää<br>Kopioi luonnokseksi<br>Hyväksy<br>Jos tilauksen<br>summa ylittää hyv<br>väksyntärajasi saa<br>seuraavan virheili<br>moituksen<br>→ Vaihda<br>seuraava<br>hyväksyjä<br>välittä-                                |
| ( | Tälle hankintaehdotukselle e<br>Ostotilaukset 1<br>Voit hyr<br>lisää toi<br>Hyväks<br>liöinti y<br>HE2420300075                            | ei ole vielä valittu budjettia.<br>väksyä hankintaehdotu<br>imintoja löytyy nuolen<br>yjänä voit muokata tila<br>(m.) kuten hankintaehd<br>(m.) kuten hankintaehdotus                                    | iksen Hyväksy p<br>takaa<br>ouksen tietoja (r<br>dotuksen tekijä.           | painikkeella,<br>ivitiedot, ti-  | Vaihda seuraava hyväksyjä<br>Palauta<br>Hylkää<br>Kopioi luonnokseksi<br>Hyväksy<br>Jos tilauksen<br>summa ylittää hyv<br>väksyntärajasi saa<br>seuraavan virheil-<br>moituksen<br>→ Vaihda<br>seuraava<br>hyväksyjä<br>välittä-<br>mällä teh-                  |
| < | Tälle hankintaehdotukselle o<br>Ostotilaukset 1<br>Voit hyv<br>lisää toi<br>Hyväks<br>liöinti y<br>HE2420300075<br>Vaihda seuraava hyväksy | ei ole vielä valittu budjettia.<br>Väksyä hankintaehdotu<br>imintoja löytyy nuolen<br>yjänä voit muokata tila<br>/m.) kuten hankintaehd<br>/jä riveille. Hyväksy sen jälkee                              | iksen Hyväksy p<br>takaa<br>juksen tietoja (r<br>dotuksen tekijä.<br>KSYNTÄ | bainikkeella,<br>ivitiedot, ti-  | Vaihda seuraava hyväksyjä<br>Palauta<br>Hylkää<br>Kopioi luonnokseksi<br>Hyväksy<br>Jos tilauksen<br>summa ylittää hyv<br>väksyntärajasi saa<br>seuraavan virheil-<br>moituksen<br>→ Vaihda<br>seuraava<br>hyväksyjä<br>välittä-<br>mällä teh-<br>tävä eteen    |
| < | Tälle hankintaehdotukselle o<br>Ostotilaukset 1<br>Voit hyv<br>lisää toi<br>Hyväks<br>liöinti y<br>HE2420300075<br>Vaihda seuraava hyväksy | ei ole vielä valittu budjettia.<br>väksyä hankintaehdotu<br>imintoja löytyy nuolen<br>yjänä voit muokata tila<br>(m.) kuten hankintaeho<br>(E) Hankintaehdotus Hyväk<br>tjä riveille. Hyväksy sen jälkee | iksen Hyväksy p<br>takaa<br>juksen tietoja (r<br>lotuksen tekijä.<br>KSYNTÄ | painikkeella,<br>ivitiedot, ti-  | Vaihda seuraava hyväksyjä<br>Palauta<br>Hylkää<br>Kopioi luonnokseksi<br>Hyväksy<br>Jos tilauksen<br>summa ylittää hyväksyntärajasi saa<br>seuraavan virheili<br>moituksen<br>→ Vaihda<br>seuraava<br>hyväksyjä<br>välittä-<br>mällä teh-<br>tävä eteen<br>päin |

## 4 Asiakirjat

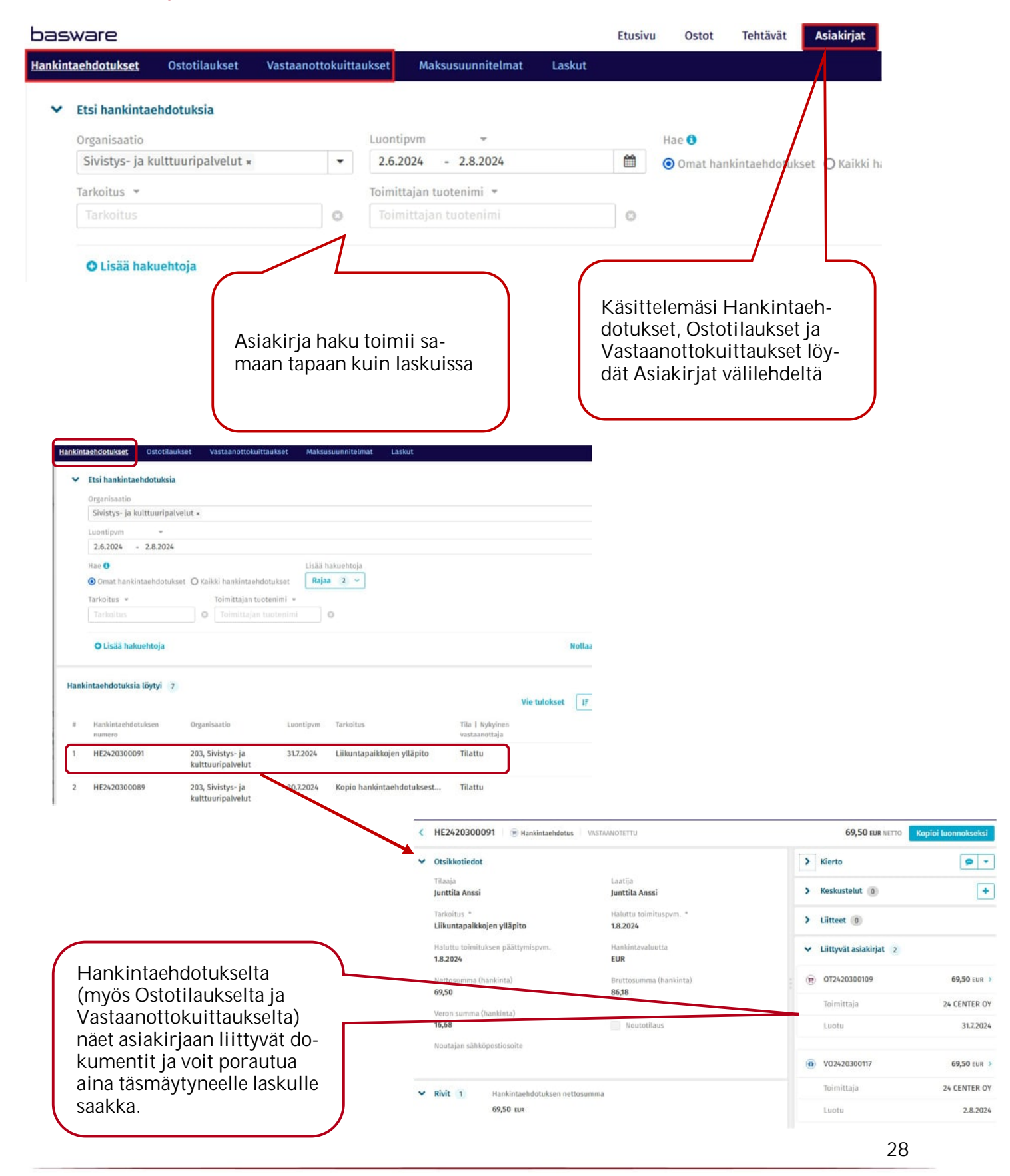

|                                                                                                    |                                                                                                    | and a second state of the second states and the second states and the se | and the second second se |                                                                                                    |                                                                     |                                                |                                              |
|----------------------------------------------------------------------------------------------------|----------------------------------------------------------------------------------------------------|----------------------------------------------------------------------------------------------------|----------------------------------------------------------------------------------------------------|----------------------------------------------------------------------------------------------------|---------------------------------------------------------------------|------------------------------------------------|----------------------------------------------|
| OT2420300109                                                                                                    | (R) Ostotilaus                                                                                                    | VASTAANOTETTU                                                                                                    | initelmat Laskut                                                                                                    | 69                                                                                                    | ,50 EUR NETTO Sulje                                                 | -                                              |                                              |
| Otsikkotiedot                                                                                                    |                                                                                                    |                                                                                                    | / >                                                                                                    | Kierto                                                                                                    | 9                                                                   | •                                              |                                              |
| Ostotilauksen num<br>OT2420300109                                                                                                    | ero                                                                                                    | Tilaaja<br>Junttila Anssi                                                                                                    | >                                                                                                    | Keskustelut                                                                                                    | (                                                                   | +                                              |                                              |
| Tarkoitus<br>Liikuntapaikkojen                                                                                                    | ylläpito                                                                                                    | Luontiaika<br>31.7.2024 10.49                                                                                                    | >                                                                                                    | Liitteet 1                                                                                                    |                                                                     | +                                              |                                              |
| Haluttu toimituspvi<br>1.8.2024                                                                                                    | m. *                                                                                                    | Vahvistettu toimituspvm.                                                                                                    | ~                                                                                                    | Liittyvät asiakirjat 3                                                                                                    |                                                                     |                                                |                                              |
| Tila<br>Vastaanotettu                                                                                                    |                                                                                                    | Toimittajan tunnus                                                                                                    | : @                                                                                                    | HE2420300091                                                                                                    | <b>69,50</b> EU                                                     | JR >                                           |                                              |
| Toimittajan nimi                                                                                                    |                                                                                                    | Lähetystapa                                                                                                    |                                                                                                    | Toimittaja                                                                                                    | 24 CENTER                                                           | ROY                                            |                                              |
| 24 CENTER OY                                                                                                    |                                                                                                    | Sähköposti                                                                                                    |                                                                                                    | Luotu                                                                                                    | 31.7.2                                                              | 2024                                           |                                              |
| Toimittajan sähköp<br>dummy@dummy.t                                                                                                    | ostiosoite<br>fix                                                                                                    | Hankintavaluutta<br>EUR                                                                                                    | 0                                                                                                    | V02420300117                                                                                                    | <b>69,50</b> EU                                                     | JR >                                           | Dstotilaukselle täs-<br>nävtvnvt lasku näkvv |
| Nettosumma (hank                                                                                                    | inta)                                                                                                    | Bruttosumma (hankinta)                                                                                                    |                                                                                                    | Toimittaia                                                                                                    | 24 CENTER                                                           | t                                              | ilauksen liittyvissä                         |
| 69,50<br>Veron summa (han                                                                                                    | kinta)                                                                                                    | 86,18<br>Tehtävä                                                                                                    |                                                                                                    | Luotu                                                                                                    | 24 0000                                                             | 1024                                           | asiakirjoissa ja pääset                      |
| 16,68                                                                                                    |                                                                                                    | Vhtičn nimi                                                                                                    |                                                                                                    |                                                                                                    |                                                                     | ł                                              | JOI AUTUITIAATT TASKUTTE                     |
| 203                                                                                                    |                                                                                                    | Sivistys- ja kulttuuripalvel                                                                                                    | ut                                                                                                    | Itesti                                                                                                    | <b>69,50</b> EU                                                     | JR >                                           |                                              |
| Maksuehdon nimi                                                                                                    |                                                                                                    | Maksuehdon tunnus                                                                                                    |                                                                                                    | Toimittaja                                                                                                    | 24 CENTER                                                           | R ON                                           |                                              |
| 21 pv netto                                                                                                    |                                                                                                    | 4                                                                                                    |                                                                                                    | Laskun pvm                                                                                                    | 2.8.2                                                               | 2024                                           |                                              |
|                                                                                                    |                                                                                                    |                                                                                                    |                                                                                                    |                                                                                                    |                                                                     |                                                |                                              |
| basware                                                                                                    | EI                                                                                                    | tusivu Ostot Tehtävät A                                                                                                    | siakirjat Hankinta                                                                                                    |                                                                                                    | · (**) j ···                                                        | •. ut •                                        |                                              |
| basware<br>Hankintaehdotukset<br>< 24 CENTER (                                                                                                    | Ef<br>Ostotilaukset<br>OY b Lasku s                                                                                                    | tusivu Ostot Tehtävät A<br>Vastaanottokuittaukset Mak<br>iirtovalmis                                                                                                    | siakirjat Hankinta<br>susuunnitelmat Laskut                                                                                                    | - <b>4 3 4 5 6</b>                                                                                                    | JR NETTO Tallenna PD                                                | ut ▼                                           |                                              |
| Hankintaehdotukset<br>< 24 CENTER (<br>Kuvat 1                                                                                                    | El<br>Ostotilaukset<br>OY b Lasku S                                                                                                    | tusivu Ostot Tehtävät A<br>Vastaanottokuittaukset Mak<br>iirtovalmis<br>Otsikkotiedot                                                                                                    | siakirjat Hankinta<br>susuunnitelmat Laskut                                                                                                    | - • • • • • • • • • • • • • • • • • • •                                                                                                    | JR NETTO Tallenna PD<br>ttyvät asiakirjat 1 C                       | yerto ≯                                        |                                              |
| Dasware<br>Hankintaehdotukset<br>24 CENTER<br>Kuvat 1<br>Alaskulo pdf                                                                                                    | El<br>Ostotilaukset<br>OY @ Lasku S<br>Avaa kuva :                                                                                                    | tusivu Ostot Tehtävär A<br>Vastaanottokuittaukset Mak<br>iirtovalmis<br>Otsikkotiedot<br>Organisaatio                                                                                                    | siakirjat Hankinta<br>susuunnitelmat Laskut                                                                                                    | - Солония и солония и солония и<br>К солония и солония и солония и солония и солония и солония и солония и солония и солония и солония и солония и<br>К солония и солония и солония и солония и солония и солония и солония и солония и солония и солония и солония и<br>К солония и солония и с                                                                                                    | JR NETTO Tallenna PD<br>ttyvät asiakirjat 1 🕑                       | ut ▼<br>DF:nā<br>Kierto ≯                      |                                              |
| Hankintaehdotukset                                                                                                    | Ef<br>Ostotilaukset<br>OY b tasku s<br>Avaa kuva i<br>- +                                                                                                    | tusivu Ostot Tehtävät A<br>Vastaanottokuittaukset Mak<br>iirtovalmis<br>Otsikkotiedot<br>Organisaatio<br>Sivistys- ja kulttuuripalvelut                                                                                                    | siakirjat Hankinta<br>susuunnitelmat Laskut<br>Laskun tyyppi<br>Tilauksellinen lasku                                                                                                    | - Солония и солонии и солонии и сол | JR NETTO Tallenna PD<br>ttyvät asiakirjat 1 C<br>1uus: OT2420300109 | UF:nä  Kierto  24 CENTER                       |                                              |
| Hankintaehdotukset<br>C 24 CENTER<br>Kuvat 1<br>laskulo pdf<br>Q 1 / 1<br>LASKU - FAKTUR                                                                                                    | Ef<br>Ostotilaukset<br>OY B Lasku S<br>Avaa kuva E<br>- +                                                                                                    | tusivu Ostot Tehtävät Mak<br>Vastaanottokuittaukset Mak<br>iirtovalmis<br>Otsikkotiedot<br>Organisaatio<br>Sivistys- ja kulttuuripalvelut<br>Työmaa-avain                                                                                                    | siakirjat Hankinta<br>susuunnitelmat Laskut<br>Laskun tyyppi<br>Tilauksellinen lasku<br>Toimittajan tunnus *                                                                                                    | 86,18 EUR BRUTTO 69,50 EU<br>x 2 Lii<br>1 ostotilaus<br>P Ostotila                                                                                                    | JR NETTO Tallenna PD<br>ttyvät asiakirjat 1 C<br>nus: 0T2420300109  | CF:nä V<br>Kierto ><br>24 CENTER               |                                              |
| Hankintaehdotukset<br>Kuvat 1<br>Askulo pdf<br>Q 1 / 1<br>LASKU - FAKTUR                                                                                                    | EI<br>Ostotilaukset<br>OY @ Lasku S<br>Avaa kuva I<br>- +<br>A                                                                                                    | tusivu Ostot Tehtävät A<br>Vastaanottokuittaukset Mak<br>iirtovalmis<br>Otsikkotiedot<br>Organisaatio<br>Sivistys- ja kulttuuripalvelut<br>Työmaa-avain                                                                                                    | siakirjat Hankinta<br>susuunnitelmat Laskut<br>Laskun tyyppi<br>Tilauksellinen lasku<br>Toimittajan tunnus *<br>116584, 24 CENTER OY                                                                                                    | 86,18 EUR BRUTTO 69,50 EU<br>x 2 Liit<br>1 ostotilaus<br>r Ostotila                                                                                                    | JR NETTO Tallenna PO<br>ttyvät asiakirjat 1 C<br>nus: OT2420300109  | VF.nä  Kierto  24 CENTER                       |                                              |
| Casware<br>Hankintaehdotukset<br>24 CENTER<br>Kuvat 1<br>laskulo pdf<br>C 1 /1<br>LASKU - FAKTUR                                                                                                    | El<br>Ostotilaukset<br>OY © Lasku S<br>Avaa kuva I<br>- +<br>M                                                                                                    | tusivu Ostot Tehtävät A<br>Vastaanottokuittaukset Mak<br>iirtovalmis<br>Otsikkotiedot<br>Organisaatio<br>Sivistys- ja kulttuuripalvelut<br>Työmaa-avain<br>Viitehenkilö                                                                                                    | siakirjat Hankinta<br>susuunnitelmat Laskut<br>Laskun tyyppi<br>Tilauksellinen lasku<br>Toimittajan tunnus *<br>116584, 24 CENTER OY<br>Pankkitili                                                                                                    | 86,18 EUR BRUTTO 69,50 EU<br>x < 2 Lii<br>1 ostotilaus<br>@ Ostotila                                                                                                    | JR NETTO Tallenna PD<br>ttyvät asiakirjat 1 🗹<br>aus: OT2420300109  | DF:nš  Kierto  24 CENTER                       |                                              |
| Hankintaehdotukset                                                                                                    | El<br>Ostotilaukset<br>OY © Lasku S<br>Avaa kuva I<br>- +<br>A<br>M                                                                                                    | tusivu Ostot Tehtävät A<br>Vastaanottokuittaukset Mak<br>iirtovalmis<br>Otsikkotiedot<br>Organisaatio<br>Sivistys- ja kulttuuripalvelut<br>Työmaa-avain<br>Viitehenkilö                                                                                                    | siakirjat Hankinta<br>susuunnitelmat Laskut<br>Tilauksellinen lasku<br>Toimittajan tunnus *<br>116584, 24 CENTER OV<br>Pankkitii<br>F11015443000055314                                                                                                    | 86,18 EUR BRUTTO 69,50 EU<br>× < 2 Lii<br>1 ostotilaus<br>1 ostotilaus                                                                                                    | JR NETTO Tallenna PD<br>ttyvät asiakirjat 1 🕑<br>nus: OT2420300109  | D <mark>F:nä ▼</mark><br>Kierto ><br>24 CENTER |                                              |
| COSWORE<br>tankintaehdotukset<br>24 CENTER (<br>Kuvat 1<br>laskulo pdf<br>Q 1 /1<br>LASKU · FAKTUR                                                                                                    | Ef<br>Ostotilaukset<br>OY b tasku s<br>Avaa kuva i<br>- +<br>A                                                                                                    | tusivu Ostot Tehtävät A<br>Vastaanottokuittaukset Mak<br>Iirtovalmis<br>Otsikkotiedot<br>Organisaatio<br>Sivistys- ja kulttuuripalvelut<br>Työmaa-avain<br>Viitehenkilö<br>Viitehenkilö<br>Laskunumero "<br>11eeti                                                                                                    | siakirjat Hankinta<br>susuunnitelmat Laskut<br>Tilauksellinen lasku<br>Toimittajan tunnus *<br>116584, 24 CENTER OY<br>Pankkittli<br>F11015443000055314<br>Laskun pum. *<br>2 8 2024                                                                                                    | 86,18 EUR BRUTTO 69,50 EU<br>× 2 Lii<br>1 ostotilaus<br>© Ostotila                                                                                                    | JR NETTO Tallenna PD<br>ttyvät asiakirjat 1 🕑                       | VF:nä V<br>Kierto X<br>24 CENTER               |                                              |
| Casware<br>tankintaehdotukset<br>24 CENTER<br>kuvat 1<br>laskulo pdf<br>Q 1/1<br>LASKU · FAKTUR                                                                                                    | El<br>Ostotilaukset<br>OY B Lasku S<br>Avaa kuva I<br>- +<br>M                                                                                                    | tusivu Ostot Tehtävät Mak<br>Vastaanottokuittaukset Mak<br>iirtovalmis<br>Otsikkotiedot<br>Organisaatio<br>Sivistys- ja kulttuuripalvelut<br>Työmaa-avain<br>Viitehenkilö<br>Utiehenkilö<br>Laskunumero *<br>1testi                                                                                                    | siakirjat Hankinta<br>susuunnitelmat Laskut<br>Tilauksellinen lasku<br>Toimittajan tunnus *<br>116584, 24 CENTER OV<br>Pankkitili<br>F11015443000055314<br>Laskun pvm. *<br>2.8.2024                                                                                                    | 86,18 EUR BRUTTO 69,50 EU<br>× 2 Lii<br>1 ostotilaus<br>P Ostotila                                                                                                    | JR NETTO Tallenna PD<br>ttyvät asiakirjat 1 🗭<br>nus: OT2420300109  | CF:nă<br>Kierto<br>24 CENTER                   |                                              |
| Hankintaehdotukset                                                                                                    | El<br>Ostotilaukset<br>OY © Lasku S<br>Avaa kuva E<br>- +<br>A                                                                                                    | tusivu Ostot Tehtävät A<br>Vastaanottokuittaukset Mak<br>iirtovalmis<br>Otsikkotiedot<br>Organisaatio<br>Sivistys- ja kulttuuripalvelut<br>Työmaa-avain<br>Viitehenkilö<br>Laskunumero *<br>1testi<br>Kirjauspäivä *<br>2.8.2024                                                                                                    | siakirjat Hankinta<br>susuunnitelmat Laskut<br>Tilauksellinen lasku<br>Toimittajan tunnus *<br>116584, 24 CENTER OY<br>Pankkitli<br>F11015443000055314<br>Laskun pvm. *<br>2.8.2024<br>Bruttosumma *<br>86,18                                                                                                    | 86,18 EUR BRUTTO 69,50 EU<br>x 2 Lii<br>1 ostotilaus<br>R Ostotila                                                                                                    | JR NETTO Tallenna PO<br>ttyvät asiakirjat 1 C<br>uus: OT2420300109  | Fr.n.3<br>Kierto<br>24 CENTER                  |                                              |
| Hankintaehdotukset                                                                                                    | EI<br>Ostotilaukset<br>OY © Lasku S<br>Avaa kuva :<br>- +<br>A<br>M<br>M<br>M<br>M<br>M<br>M<br>M<br>M<br>M<br>M<br>M<br>M<br>M<br>M<br>M<br>M<br>M<br>M                                                                                                    | tusivu Ostot Tehtävät A<br>Vastaanottokuittaukset Mak<br>iirtovalmis<br>Otsikkotiedot<br>Organisaatio<br>Sivistys- ja kulttuuripalvelut<br>Työmaa-avain<br>Viitehenkliö<br>Laskunumero *<br>1testi<br>Kirjauspäivä *<br>2.8.2024<br>Veno summa                                                                                                    | siakirjat Hankinta<br>susuunnitelmat Laskut<br>Tilauksellinen lasku<br>Toimittajan tunnus *<br>116584, 24 CENTER OY<br>Pankkitli<br>F11015443000055314<br>Laskun pvm. *<br>2.8.2024<br>Bruttosumma *<br>86,18                                                                                                    | 86,18 EUR BRUTTO 69,50 EU<br>x 2 Lii<br>1 ostotilaus<br>e Ostotila                                                                                                    | JR NETTO Tallenna Pû<br>ttyvät asiakirjat 1 C²<br>uus: OT2420300109 | CF.nä<br>Kierto ><br>24 CENTER                 |                                              |
| Hankintaehdotukset                                                                                                    | El<br>Ostotilaukset<br>OY © Lasku S<br>Avaa kuva :<br>- +<br>M <u>En C</u>                                                                                                    | tusivu Ostot Tehtävär A<br>Vastaanottokuittaukset Mak<br>iirtovalmis<br>Otsikkotiedot<br>Organisaatio<br>Sivistys- ja kulttuuripalvelut<br>Työmaa-avain<br>Viitehenkilö<br>Laskunumero *<br>1testi<br>Kirjauspäivä *<br>2.8.2024<br>Veron summa<br>16,68                                                                                                    | siakirjat Hankinta<br>susuunnitelmat Laskut<br>Toimittajan tunnus *<br>116584, 24 CENTER OY<br>Pankkitili<br>F11015443000055314<br>Laskun pym. *<br>2.8.2024<br>Bruttosumma *<br>86,18<br>Nettosumma                                                                                                    | 86,18 EUR BRUTTO 69,50 EU<br>x 2 Lii<br>1 ostotilaus<br>@ Ostotila                                                                                                    | JR NETTO Tallenna PD<br>ttyvät asiakirjat 1 🗗                       | VERNÍ V<br>Kierto V<br>24 CENTER               |                                              |
| Hankintaehdotukset                                                                                                    | El<br>Ostotilaukset<br>OY © Lasku S<br>Avaa kuva I<br>- +<br>A<br>M<br>M<br>M<br>M<br>M<br>M<br>M<br>M<br>M<br>M<br>M<br>M<br>M<br>M<br>M<br>M<br>M<br>M                                                                                                    | tusivu Ostot Tehtävät A<br>Vastaanottokuittaukset Mak<br>iirtovalmis<br>Otsikkotiedot<br>Organisaatio<br>Sivistys- ja kulttuuripalvelut<br>Työmaa-avain<br>Viitehenkliö<br>Laskunumero *<br>1testi<br>Kirjauspäivä *<br>2.8.2024<br>Veron summa<br>16,68<br>Valuutta *                                                                                                    | siakirjat Hankinta<br>susuunnitelmat Laskut<br>Toimittajan tunnus *<br>116584, 24 CENTER OV<br>Pankkitii<br>F11015443000055314<br>Laskun pvm. *<br>2.8.2024<br>Bruttosumma<br>6,18<br>Nettosumma<br>69,50<br>Vaibtohurrai *                                                                                                    | 86,18 EUR BRUTTO 69,50 EU<br>x 2 Lii<br>1 ostotilaus<br>@ Ostotila                                                                                                    | JR NETTO Tallenna PD<br>ttyvät asiakirjat 1 2ª<br>sus: OT2420300109 | CF:nš  Kierto  24 CENTER                       |                                              |
| Casware Hankintaehdotukset Caskuo pdf Caskuo pdf Ca | Ef<br>Ostotilaukset<br>OY b tasku s<br>Avaa kuva i<br>- +<br>A i<br>Control i<br>Control i<br>Contro | tusivu Ostot Tehtävät A<br>Vastaanottokuittaukset Mak<br>lirtovalmis<br>Otsikkotiedot<br>Organisaatio<br>Sivistys- ja kulttuuripalvelut<br>Työmaa-avain<br>Viitehenkitö<br>Viitehenkitö<br>Laskunumero "<br>1testi<br>Kirjauspäivä *<br>2.8.2024<br>Veron summa<br>16,68<br>Valuutta "                                                                                                    | siakirjat Hankinta<br>susuunnitelmat Laskut<br>Tilauksellinen lasku<br>Toimitajan tunnus *<br>116584, 24 CENTER OV<br>Pankkitli<br>F11015443000055314<br>Laskun pvm. *<br>2.8.2024<br>Bruttosumma *<br>86,18<br>Nettosumma<br>69,50<br>Vaihtokurssi *                                                                                                    | 86,18 EUR BRUTTO 69,50 EU<br>× 2 Lii<br>1 ostotilaus<br>© Ostotila                                                                                                    | JR NETTO Tallenna PD<br>ttyvät asiakirjat 1 🕑<br>nus: OT2420300109  | CF:nä  Kierto  24 CENTER                       |                                              |
| Ankintaehdotukset                                                                                                    | El<br>Ostotilaukset<br>OY b Lasku S<br>Avaa kuva :<br>- +<br>A<br>M C C C C C C C C C C C C C C C C C C C                                                                                                    | tusivu Ostot Tehtävät A<br>Vastaanottokuittaukset Mak<br>Iirtovalmis<br>Otsikkotiedot<br>Organisaatio<br>Sivistys- ja kulttuuripalvelut<br>Työmaa-avain<br>Viitehenkilö<br>Laskunumero *<br>Itesti<br>Laskunumero *<br>Itesti<br>Laskunumero *<br>Itesti<br>Itesti<br>Kirjauspäivä *<br>2.8.2024<br>Veron summa<br>16,68<br>Valuutta *                                                                                                    | siakirjat Hankinta<br>susuunnitelmat Laskut<br>Tilauksellinen lasku<br>Toimittajan tunnus *<br>116584, 24 CENTER OY<br>Pankkittli<br>F11015443000055314<br>Laskun pvm. *<br>2.8.2024<br>Bruttosumma *<br>86,18<br>Nettosumma 69,50<br>Vaihtokurssi *                                                                                                    | 86,18 EUR BRUTTO 69,50 EU<br>X 2 Lii<br>1 ostotilaus<br>P Ostotila<br>1 ostotilaus                                                                                                    | JR NETTO Tallenna PD<br>ttyvät asiakirjat 1 2<br>nus: 0T2420300109  | V. 0,00                                        |                                              |
| Hankintaehdotukset<br>Kuvat 1<br>laskulo pdf<br>Q 1 / 1<br>LASKU · FAKTUR<br>C Tiliöinti 1<br>Rajaa tiliöintiä                                                                                                    | El<br>Ostotilaukset<br>OY b Lasku S<br>Avaa kuva I<br>- +<br>A<br>M T<br>C<br>C<br>C<br>C<br>C<br>C<br>C<br>C<br>C<br>C                                                                                                    | tusivu Ostot Tehtävät A<br>Vastaanottokuittaukset Mak<br>lirtovalmis<br>Otsikkotiedot<br>Organisaatio<br>Sivistys- ja kulttuuripalvelut<br>Työmaa-avain<br>Viitehenkilö<br>Laskunumero *<br>Itesti<br>Laskunumero *<br>Itesti<br>Kirjauspäivä *<br>2.8.2024<br>Veron summa<br>16,68<br>Valuutta *                                                                                                    | Laskun tyyppi<br>Tilauksellinen lasku<br>Toimittajan tunnus *<br>116584, 24 CENTER OY<br>Pankkittli<br>F11015443000055314<br>Laskun pvm. *<br>2.8.2024<br>Bruttosumma *<br>86,18<br>Nettosumma 69,50<br>Vaihtokurssi *                                                                                                    | 86,18 EUR BRUTTO 69,50 EU<br>X 2 Lii<br>1 ostotilaus<br>P Ostotila<br>in nettosumma: 69,50 Tiliöinni<br>Nettosumma EUR                                                                                                    | JR NETTO Tallenna PD<br>ttyvät asiakirjat 1<br>uus: OT2420300109    | 24 CENTER                                      |                                              |

Mikäli Hankintaehdotus jää kesken löytyvät ne omasta arkistosta Asiakirjat -välilehdeltä. Kesken jääneet Hankintaehdotukset tallentuvat luonnokseksi ja pääset tarvittaessa jatkamaan tilauksen loppuun.

| basware Etu:                                                                                                    | sivu Ostot Tehtä                                                                        | vät Asiakirjat                                                                      | 🔺         | <b>o a</b> ; .t                                  | i .ns: .ivi  | s ki j          |                   |
|----------------------------------------------------------------------------------------------------|-----------------------------------------------------------------------------------------|-------------------------------------------------------------------------------------|-----------|--------------------------------------------------|--------------|-----------------|-------------------|
| Hankintaehdotukset Ostotila                                                                                                    | ukset Vastaanottokui                                                                    | ttaukset Maksusuunnitelmat                                                          | Laskut    |                                                  |              |                 |                   |
| <ul> <li>Etsi hankintaehdotuksia</li> <li>Organisaatio</li> <li>Sivistys- ja kulttuuripa</li> <li>Luontipvm •</li> <li>18.5.2024 - 18.7.202</li> <li>Hae •</li> <li>• Omat hankintaehdotuk</li> <li>Tarkoitus •</li> <li>Tarkoitus</li> </ul> | a<br>lvelut ×<br>24<br>sset O Kaikki hankintaeho<br>Toimittajan tuol<br>Toimittajan tuo | Lisää hakuehtoja<br>dotukset <b>Rajaa ~</b><br>tenimi <b>~</b><br>uotenimi <b>©</b> |           |                                                  |              |                 | -                 |
| C Lisää hakuehtoja<br>Hankintaehdotuksia löytyi 2                                                                                                    | 1                                                                                       |                                                                                     |           |                                                  | Vie tulokset | Nollaa hak      | u Hae<br>ntipvm ~ |
| # Hankintaehdotuksen<br>numero                                                                                                    | Organisaatio                                                                            | Luontipvm Tarkoitus                                                                 |           | Tila   Nykyiner<br>vastaanottaja                 | 1            | Bri             | uttosumma         |
| 1                                                                                                    | 203, Sivistys- ja<br>kulttuuripalvelut                                                  | 18.7.2024 Kiikun kiinnity                                                           | 75        | Luonnos<br>J. L. A i                             |              | :               | 57,54 EUR >       |
| 2                                                                                                    | 203, Sivistys- ja<br>kulttuuripalvelut                                                  | 18.7.2024<br>Kesken jäänyt ha<br>deltä, Hankintael                                  | nkintaehd | Luonnos<br>nt 1A f<br>otus löyty<br>a, tila on l | y Asiakir    | ۱۹<br>jat välil | 51,20 EUR><br>eh- |